#### **GRTS Model Training**

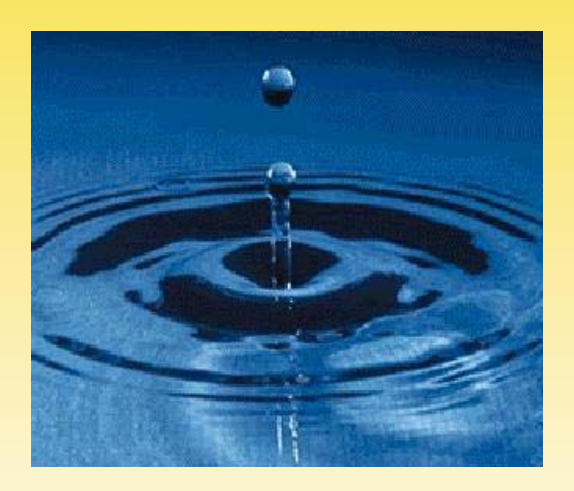

#### US EPA: Andrea Matzke (Matzke.Andrea@epamail.epa.gov) Tetra Tech: Sabu Paul (<u>sabu.paul@tetratech.com</u>)

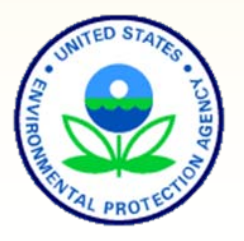

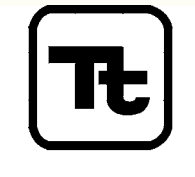

TETRA TECH, INC.

# What Will You Learn?

- STEPL model
  - 1. Create an Excel Model
  - 2. Use BMP calculator
- R5 model (a simple Excel model not just for Region 5)
- Special discussion
  - BMP Efficiency Estimator
  - Online data server

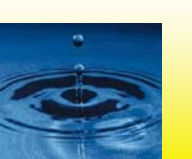

#### Part 1: STEPL

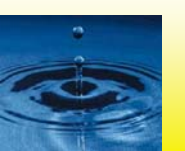

## What is STEPL?

- Calculates nutrient (N, P, and BOD pollutants) and sediment loads by land use type and aggregated by watershed
- Calculates load reductions as a result of implementing BMPs
- Data driven and highly empirical
- A customized MS Excel spreadsheet model
  - Simple and easy to use
  - Formulas and default parameter values can be modified by users (optional) with no programming required

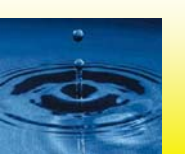

## **STEPL Users?**

- Basic understanding of hydrology, erosion, and pollutant loading processes
- Knowledge (use and limitation) of environmental data (e.g., land use, agricultural statistics, and BMP efficiencies)
- Familiarity with MS Excel and Excel Formulas

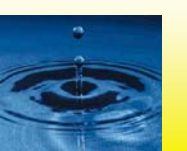

#### **Process**

#### **Sources**

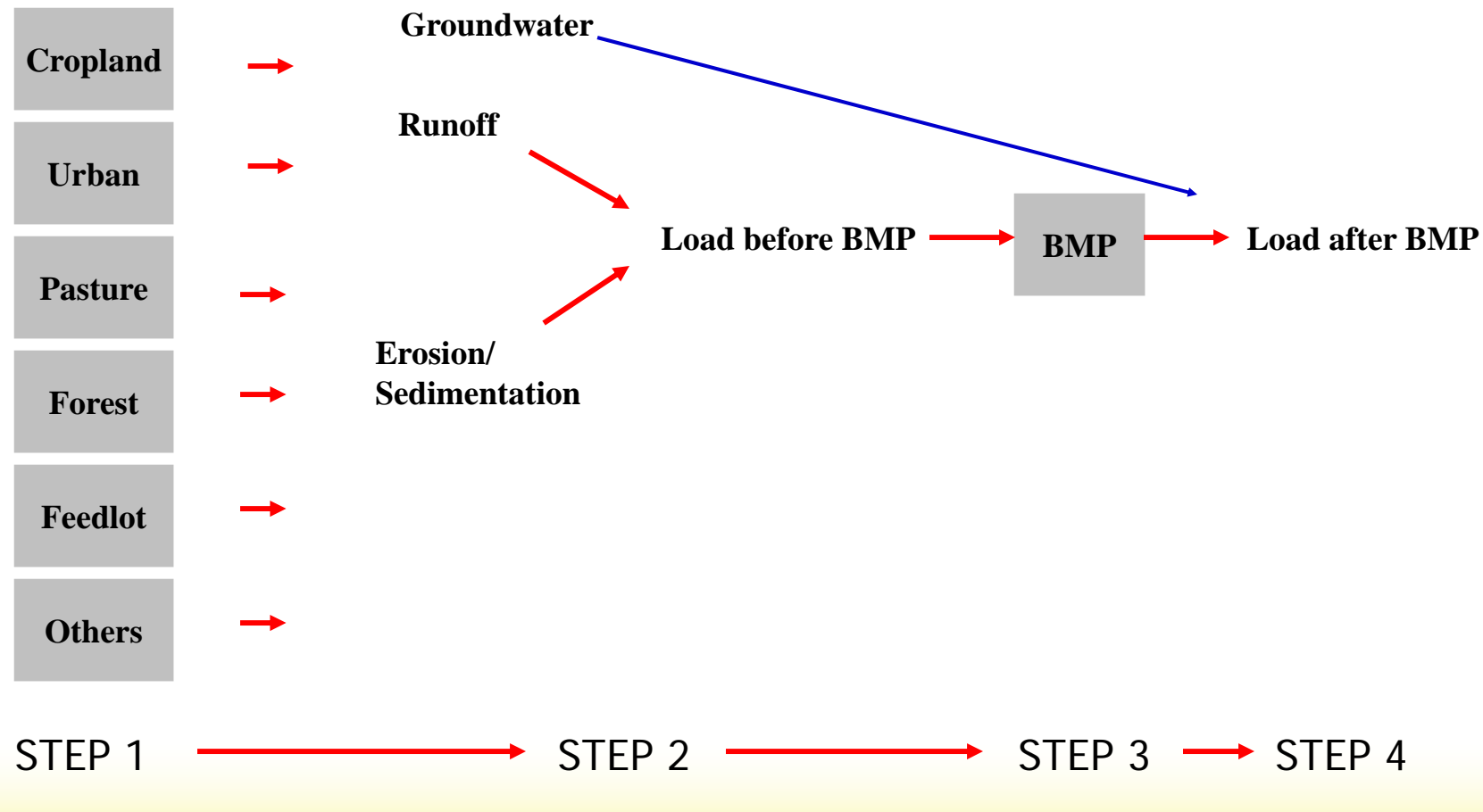

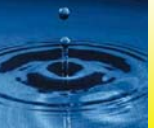

### **STEPL Web Site**

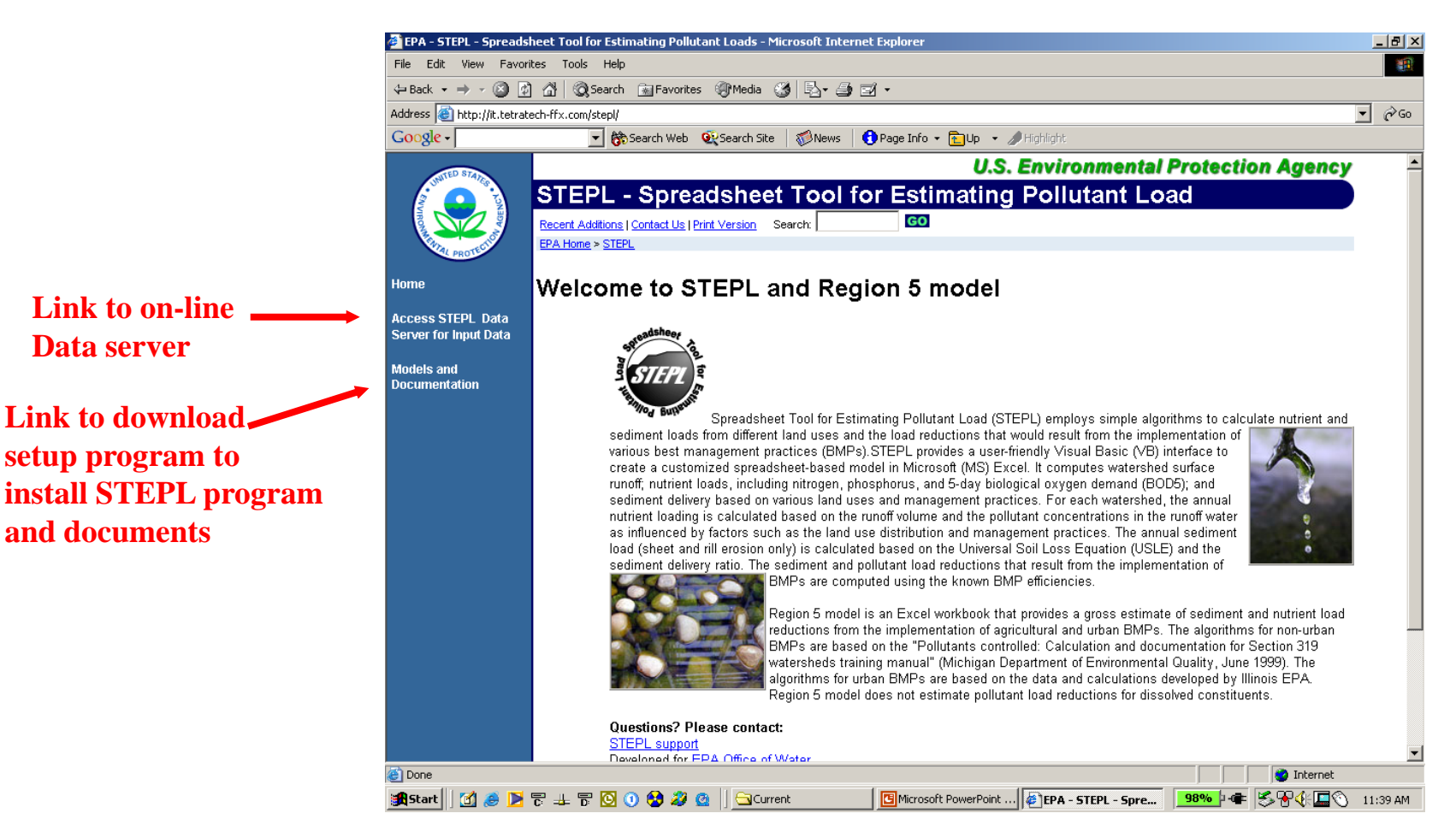

#### Temporary URL: http://it.tetratech-ffx.com/stepl until moved to EPA server

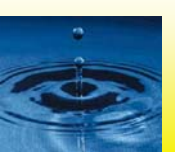

## **STEPL Main Program**

X

 Run STEPL executable program to create and <u>customize</u> spreadsheet dynamically

#### STEPL: Spreadsheet Tool for the Estimation of Pollutant Load

Version 4.0 with BMP cal Developed for US Enviro Agency by Tetra Tech, Ir October, 2006

About STEPL

| culator                                 |                                                                                                    | and a |
|-----------------------------------------|----------------------------------------------------------------------------------------------------|-------|
| nmental Protection<br>nc., Fairfax, VA. | Number of Subwatersheds<br>Select the number of subwatersheds:                                                                                    |       |
|                                         | Number of Special Sediment Sources in the Subwatersheds         Gully formations:       Impaired streambanks:                                     |       |
|                                         | Option for Initialization         • Set initial land use areas and animal numbers to zeros       • Test STEPL model with non-zero initial numbers |       |
|                                         | Spreadsheet tool creation progress:<br>O 50 100 OK Cancel Click OK to create the spreadsheet tool in MS Excel                                     |       |
|                                         | Click OK to create the spreadsheet tool in MS Excel                                                                                               |       |

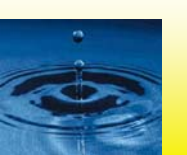

👯 Main

## **STEPL Spreadsheet**

| M        | licros       | oft Exce          | el – Tr      | ainingDe                | :mo.:        | ĸls               |               |                   |                    |                        |                   |           |                  |                    |                |         |                    |                     |                        |                | _                  |          |
|----------|--------------|-------------------|--------------|-------------------------|--------------|-------------------|---------------|-------------------|--------------------|------------------------|-------------------|-----------|------------------|--------------------|----------------|---------|--------------------|---------------------|------------------------|----------------|--------------------|----------|
| ंष्य     | <u>F</u> ile | <u>E</u> dit      | <u>V</u> iew | Insert                  | F <u>o</u> r | mat               | <u>T</u> ools | <u>D</u> ata      | <u>W</u> ind       | ow <u>H</u> e          | slp 🔮             | TEPL      |                  |                    |                |         | Туре               | e a ques            | tion for               | help           |                    | ð ×      |
|          | 2            | 🖬 🔒               |              | 🖪 🖪                     | ABC          | ° 📖               | <b>X</b>      | b 🛍               | - 🛷                | 9 -                    | с.                | . 😣       | fx 1             | Σ.                 | Az↓            | Z↓      | 1                  | 3 85%               | •                      | 0              |                    |          |
| 1        | 2            | 2 🖾               | G.           | 313                     | S            | 🏹                 | 📜 i Ari       | ial               |                    | -                      | 10                | • B       |                  | 1                  | •a•            | \$      | % 🕈                | .00 .00<br>•.0      | •                      | 🔕 <del>-</del> | <u>A</u> -         |          |
|          | A1           |                   | •            | fx                      |              |                   |               |                   |                    |                        |                   |           |                  |                    |                |         |                    |                     |                        |                |                    |          |
|          | A            | В                 |              | С                       |              | l                 | D             | E                 |                    | F                      |                   | G         |                  |                    | Н              |         |                    | 1                   |                        | J              |                    |          |
| 1        |              | STEPL             | Input        | Sheet:                  |              | Values            | s in RED      | ) are rec         | uired ir           | nput. Cha              | ange v            | vorkshe   | ets by           | / click            | ing or         | h taba  | s at the           | bottom.             |                        | You en         | tered              |          |
| 2        | )            | This she          | eet is c     | omposed                 | of ei        | ght inp           | ut table      | s. The fi         | rst foui           | r tables r             | require           | e users t | o cha            | inge ir            | hitial v       | alues   | s. The n           | ext four            | tables                 | (initially     | hidden)            | ) CO     |
| 3        |              | Step 1:           | Selec        | t the state             | e and        | count             | y where       | e your w          | vatersh            | ieds are               | locate            | d. Selec  | tane             | arby               | weat           | her s   | tation. T          | his will a          | automa                 | tically sp     | becify N           | /alu     |
| 4        |              | Step 2:           | (a) En       | ter land u              | se ar        | eas in            | acres II      | n Table 1         | l;(b)e<br>         | nter total             | i numb            | er of ag  | ricultu          | ural ar            | nimals         | by t    | ype and            | number              | of mor                 | nths per       | year th            | nat r    |
| 6        |              | Stop 2            | CJent        | er values<br>Sou stop k | TOPS         | eptic s           | ystem p       | aramete<br>the BM | ers in i<br>De ebe | able 3; a<br>et lf vou | ina (a)<br>Lihava | n desire  | ea, ma<br>toilad | Daity (<br>Lipfori | USLE<br>motion | para    | meters             | associat            | ea witr<br>Io oliok    | the Ver        | ected (            | our:     |
|          |              | Step 3.           | (a) Sr       | ecify the               | renre d      | anu pro<br>sentat | ive Soil      | Hydrolo           | ns sne<br>aic Gro  | et in you<br>sub (SHG  | ) and             | soil outr | ient c           | oncer              | ntratio        | non in  | your wa<br>Table 4 | itersneu<br>⊽(h) mo | is, click<br>Idify the | e curve i      | s pullor<br>number | tak      |
| 8        |              | ocep <del>a</del> | (c) mo       | dify the nu             | utriem       | t conce           | entratio      | nsíma/L           | ) in rur           | noff in Ta             | able 7:           | and (d)   | speci            | ifv the            | e deta         | iled la | and use            | distribu            | tion in t              | he urbai       | n area             | in T     |
| 9        |              | Step 5:           | Select       | BMPs in                 | BMPs         | sheet             |               |                   | Step               | 6: View                | / the e           | stimates  | of lo            | ads a              | nd los         | ad re   | ductions           | in Total            | Load a                 | and Grap       | ohs she            | ets      |
| 10<br>11 | ·            | Show o            | option       | al input 1              | able         | s?                | Yes           | N                 | o                  | 🗆 Treat                | t all ti          | ne subw   | ater             | sheds              | sasp           | varts   | ofasiı             | ngle wa             | tershe                 | d 🗹            | Groun              | dw       |
| 12       | _            | State             |              |                         | _            | Count             | ty            |                   | _                  | Weathe                 | er Stat           | tion (fo  | r rain           | i corr             | ectio          | on fa   | ctors)             |                     |                        |                |                    |          |
| 13       |              | Alabam            | a            | -                       |              | Bald              | win           |                   | Ψ.                 | 0 Defa                 | ult               |           |                  |                    | -              |         |                    |                     |                        |                |                    |          |
| 14       |              |                   |              |                         | -            |                   |               |                   |                    |                        |                   |           |                  |                    |                |         |                    |                     |                        |                |                    |          |
| 15       |              |                   |              |                         |              |                   |               |                   |                    |                        |                   |           |                  |                    |                |         |                    |                     |                        |                |                    | Rai      |
| 16       |              | 1. Input          | t wate       | rshed la                | nd u         | se are            | ea (ac)       | and pre           | ecipita            | tion (in)              |                   |           |                  |                    |                |         |                    |                     |                        |                |                    | _        |
|          |              |                   |              |                         |              |                   |               | Pastur            | elan               |                        |                   | User      |                  |                    |                |         | Feedlo             | t Perce             | ent                    |                |                    | An       |
| 17       |              | Waters            | hed          | Urban                   | 200          | Cropi             | and           | d                 |                    | Forest                 |                   | Define    | d                | Fee                | diots          | 3       | Paved              |                     |                        | Total          | 04.0               | Rai      |
| 10       |              | W1<br>W2          |              |                         | 200          |                   | 200           |                   | 200                |                        | 200               |           |                  | 4—                 |                | 10      | 0.2                | 4%                  |                        | <u> </u>       | 810                | —        |
| 20       |              | 143               |              |                         | 200          |                   | 200           |                   | 200                |                        | 200               |           |                  | 1                  |                | 10      | 0.2                | 4%                  |                        |                | 810                | —        |
| 20       |              | 110               |              |                         | 200          |                   | 200           |                   | 200                |                        | 200               |           |                  | -                  |                | 10      | 0.2                | 10                  |                        | L              | 010                | <b>-</b> |
| II I     | + 1          | Input             | t / BM       | Ps / Tot                | al Loa       | ad / G            | Graphs        |                   |                    |                        |                   |           |                  |                    |                |         |                    |                     |                        |                |                    |          |
|          | ~            |                   |              |                         |              |                   | ~             |                   |                    | -                      |                   | 4         |                  |                    |                | • -     |                    |                     |                        |                |                    |          |
|          |              |                   |              |                         | _            |                   |               |                   | mno                | sed of                 | f for             | Ir wo     | rke              | hee                | te             |         |                    |                     |                        |                |                    |          |

### **BMPs Worksheet**

| 1. BMPs an | d efficiencie   | s for differe | nt pollutants | on CROPLA | ٩ND | ), ND=No Data       |                    |  |  |  |  |  |
|------------|-----------------|---------------|---------------|-----------|-----|---------------------|--------------------|--|--|--|--|--|
| Watershed  | ershed Cropland |               |               |           |     |                     |                    |  |  |  |  |  |
|            | N               | Р             | BOD           | Sediment  | BN  | 1Ps                 | % Area BMP Applied |  |  |  |  |  |
| W1         | 0.485           | 0.55          | ND            | 0.405     | 0   | Contour Farming 🗧 🗧 | 100                |  |  |  |  |  |
| W2         | 0.1             | 0.3           | ND            | 0.35      | 0   | Diversion 🗧         | 100                |  |  |  |  |  |
| W3         | 0               | 0             | 0             | 0         | 0   | 0 No BMP 🗧          | 100                |  |  |  |  |  |

Each land use type within each watershed can have a separate BMP. Also it can be partial application.

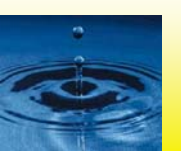

## **Total Load Worksheet**

|   | 1. Total load | by subwater | shed(s)    |          |                  |             |             |           |           |
|---|---------------|-------------|------------|----------|------------------|-------------|-------------|-----------|-----------|
|   | Watershed     | N Load (no  | P Load (no | BOD Load | Sediment         | N Reduction | P Reduction | BOD       | Sediment  |
|   |               | BMP)        | BMP)       | (no BMP) | Load (no<br>BMP) |             |             | Reduction | Reduction |
|   |               | lb/year     | lb/year    | lb/year  | t/year           | lb/year     | lb/year     | lb/year   | t/year    |
|   | W1            | 39888.8     | 5615.6     | 60882.3  | 342.9            | 8.6         | 3.3         | 17.1      | 4.7       |
| - | W2            | 39879.8     | 5612.2     | 60864.2  | 338.0            | 0.0         | 0.0         | 0.0       | 0.0       |
|   | W3            | 39879.8     | 5612.2     | 60864.2  | 338.0            | 0.0         | 0.0         | 0.0       | 0.0       |
|   | Total         | 119648.4    | 16839.9    | 182610.8 | 1018.8           | 8.6         | 3.3         | 17.1      | 4.7       |

• Each row of results corresponds to a different watershed or project.

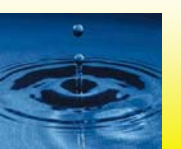

### **Graphs Worksheet**

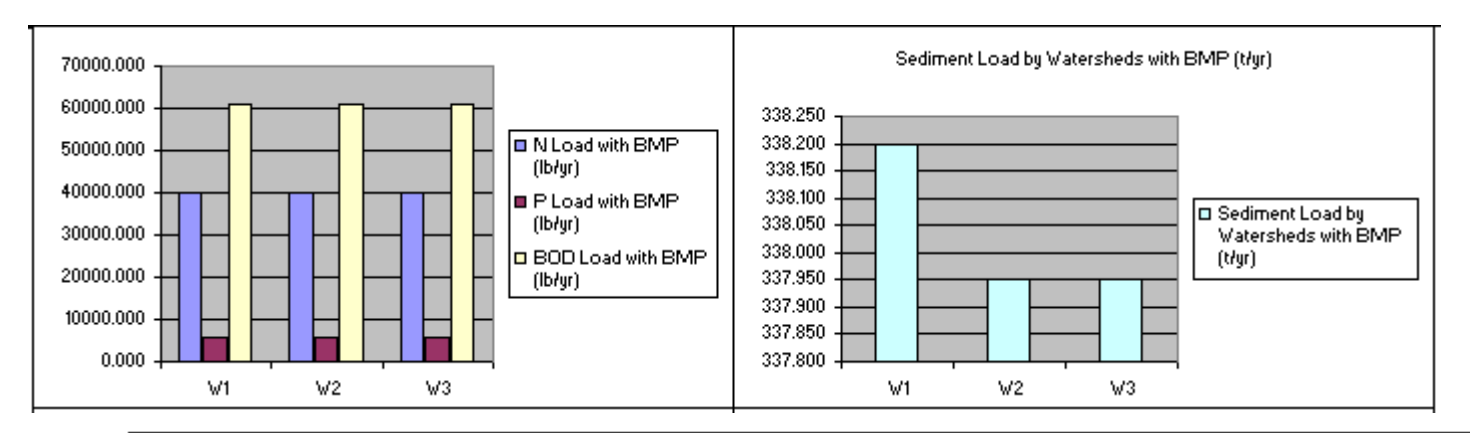

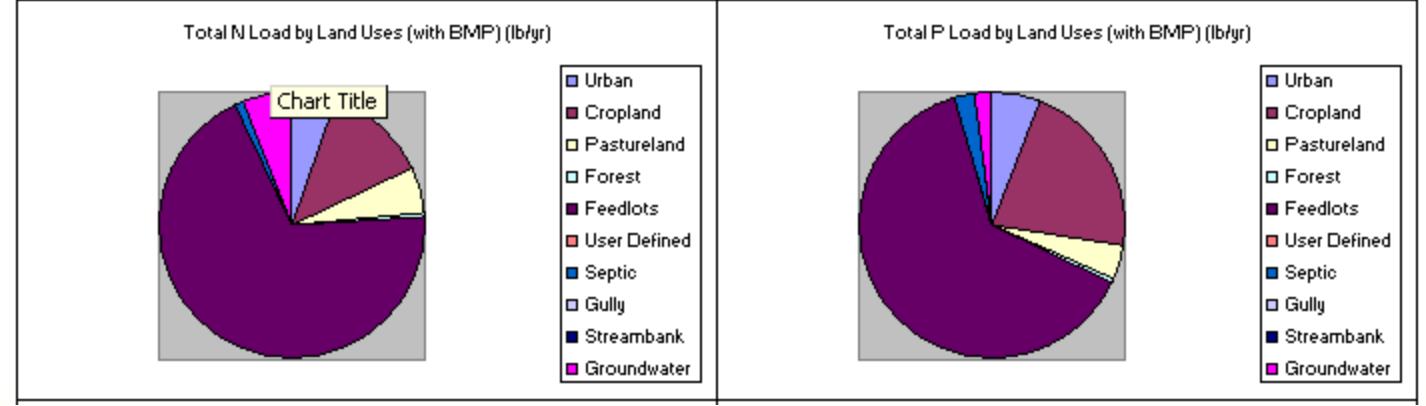

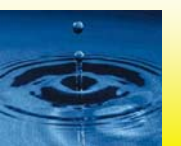

## **STEPL BMP Calculator**

 Calculates combined efficiency of a BMP train for a given land use. The use of BMP calculator requires the understanding of BMPs and their placement in the watershed.

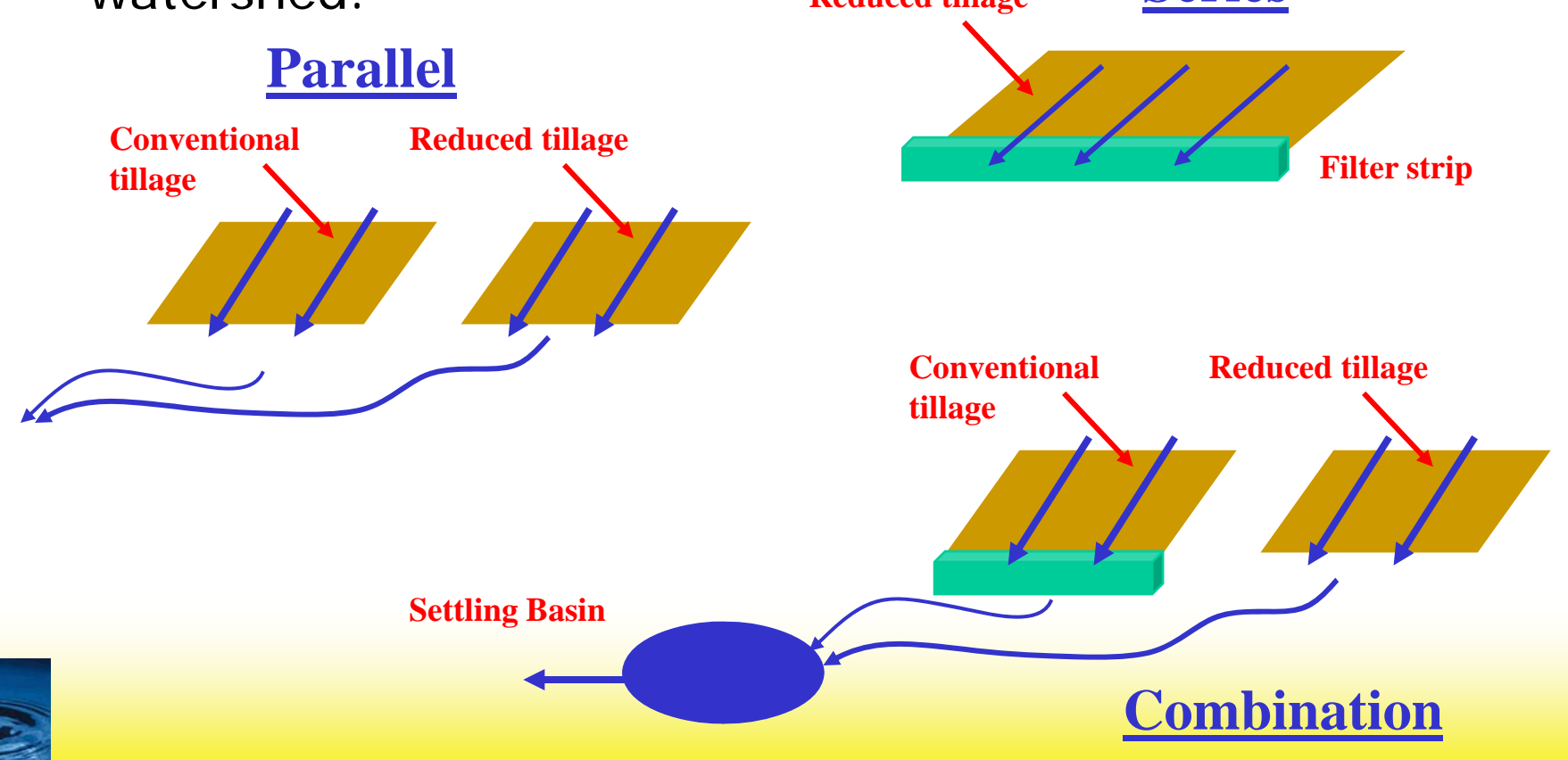

## **Customized Menu**

| 🔣 M | 🔀 Microsoft Excel - Sample.xls |                             |                              |                            |                   |                                  |  |  |  |  |  |
|-----|--------------------------------|-----------------------------|------------------------------|----------------------------|-------------------|----------------------------------|--|--|--|--|--|
|     | <u>File E</u> dit              | <u>V</u> iew <u>I</u> nsert | F <u>o</u> rmat <u>T</u> ool | s <u>D</u> ata <u>W</u> ir | ndow <u>H</u> elp | STEPL                            |  |  |  |  |  |
|     | ൙ 🔒                            | 2 4 🗟                       | 💱 🐰 🖻                        | n 🛍 🝼 💧                    | Σ - Σ             | Hide/Unhide Other STEPL Sheets   |  |  |  |  |  |
|     | A1                             | -                           | =                            |                            |                   | Precipitation/Runoff Data        |  |  |  |  |  |
|     | Α                              | В                           | С                            | D                          | E                 | USLE Parameters by Land Use      |  |  |  |  |  |
| 1   |                                |                             |                              |                            |                   | <u>V</u> iew/Edit BMP List       |  |  |  |  |  |
| 2   |                                |                             |                              |                            |                   | BMP <u>C</u> alculator           |  |  |  |  |  |
| 3   |                                |                             |                              |                            |                   | Precipitation Correction Factors |  |  |  |  |  |
| 4   |                                |                             |                              |                            |                   | Soil N and P                     |  |  |  |  |  |
| 5   |                                |                             |                              |                            |                   | –<br>About                       |  |  |  |  |  |
| 6   |                                |                             |                              |                            |                   |                                  |  |  |  |  |  |

**Tip**: To ensure that files are linked to the customized menu, set Excel **Default file location** to C\STEPL or D:\STEPL

**Step**: Tools menu > Options submenu > General tab

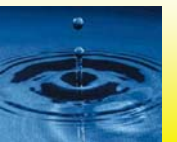

## **STEPL BMP Calculator**

- Describe schematically BMP configuration
- Use source area or original load as the Number and linkages weighting factor BMP type and efficiency **Delete Connection**  Land use area Calculate combined BMP Calculator - 🗆 × File Edit View Help 💼 🖨 🗖 🛗 🗅 🚄 🔛 8 efficiency Load/Area=20.000 Load/Area=30.000 N Eff=0.700 N Eff=0.550 P Eff=0.750 P Eff=0.450 COD Eff=0.294 COD Eff=0.000 Sed Ett=0.650 Sed Eff=0.750 Add BMP box Draw Connection Load/Area=40.000 N Eff=0.550 P Eff=0.450 COD Eff=0.000 Calculate combined Move BMP box Sed Eff=0.750 efficiency Total Load/Area=90.000 N Eff=0.702 P Eff=0.624 COD Eff=0.088

Ready

Sediment Eff=0.849

NUM

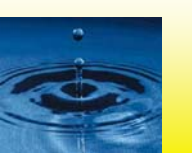

## **New Features in 4.0**

- Ability to specify different ways (by Subwatersheds or Individual Project Area vs. the Entire Watershed) to calculate sediment delivery
- Calculation of Gully and stream bank erosion
- Calculation of groundwater and pollutant output

 $\square$  Treat all the subwatersheds as parts of a single watershed  $\square$  Groundwater load calculation

| 1. ( | Gully dimensions | in the diff | ferent wa | ntersheds |            |        |         |            |                     |   |
|------|------------------|-------------|-----------|-----------|------------|--------|---------|------------|---------------------|---|
|      | Watershed        | Gully       | Тор       | Bottom    | Depth (ft) | Length | Years   | BMP        | Soil Textural Class |   |
|      |                  |             | Width     | Width     |            | (ft)   | to Form | Efficiency |                     |   |
|      |                  |             | (ft)      | (ft)      |            |        |         | (0-1)      |                     |   |
| ٥    | W1 🗧             | Gully1      | 5         | 5         | 5          | 5      | 1       | 0.95       | O Clay              | ÷ |

| 2. I | mpaired streamb | ank dime | nsions in |        |                   |             |         |            |               |       |
|------|-----------------|----------|-----------|--------|-------------------|-------------|---------|------------|---------------|-------|
|      | Watershed       | Strm     | Length    | Height | Lateral Recession | Rate        | Rate    | BMP        | Soil Textural | Class |
|      |                 | Bank     | (ft)      | (ft)   |                   | Range       | (ft/yr) | Efficiency |               |       |
|      |                 |          |           |        |                   | (ft/yr)     |         | (0-1)      |               |       |
| 0    | W1 🗧            | Bank1    | 5         | 100    | 🗿 1. Slight 🛛 🚍   | 0.01 - 0.05 | 0.03    | 0.95       | O Clay        | -     |

#### **Hands-on Exercises**

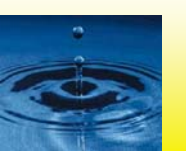

## **Sample Problem Exercises**

- Exercise #1
  - Estimate total annual load for a specific farm, and total load reduction resulting to implementation of a (single) BMP on croplands
    - Hypothetical watersheds based on Agricultural Statistics and NRCS data
- Exercise #2
  - Similar to Exercise #1 but with multiple BMPs
- Exercise #3
  - Similar to Exercise #1 but BMP trains implemented on croplands, and a single BMP on urban land
- Exercise #4
  - Similar to Exercise #1 but for multiple subwatersheds and BMP trains implemented on croplands, and pasture land
- Exercise #5
  - Hypothetical watersheds for demonstrating gully and streambank erosion

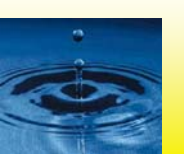

## Sample Problem Exercise #1

#### Estimate total annual load for a farm in Cullman County in Alabama

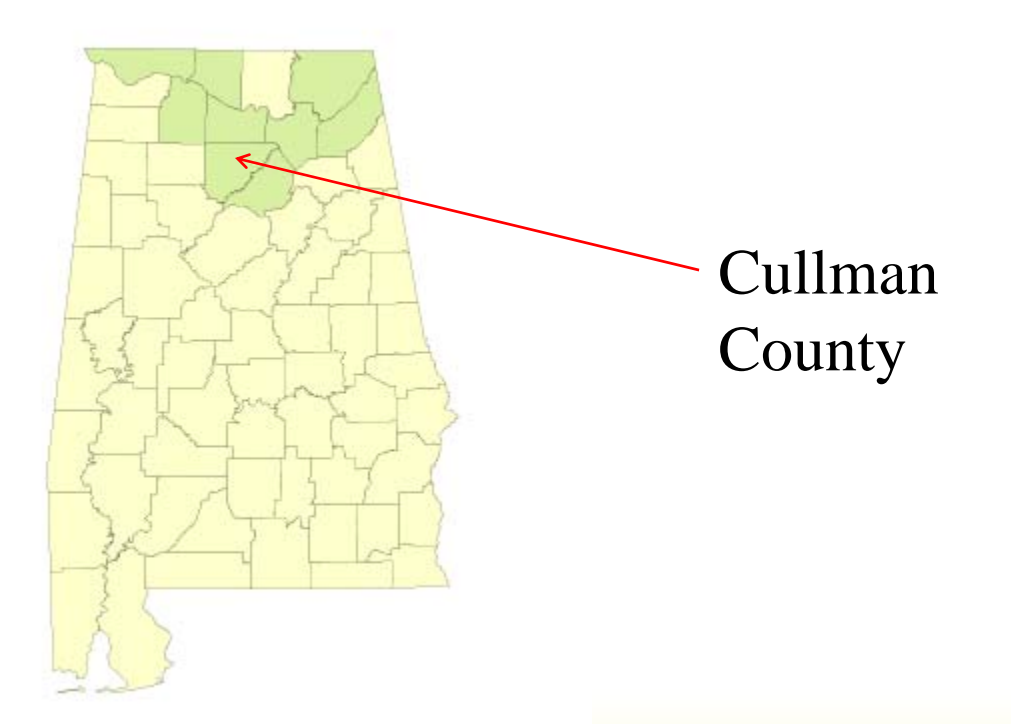

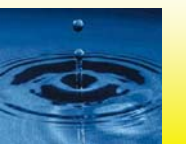

#### **Agricultural Statistics of Alabama**

| Summary 2002                  |         | Animals                     |         |
|-------------------------------|---------|-----------------------------|---------|
| Number of Farms               | 45126   | Cattles and calves (farms)  | 27094   |
| Acreage of farms              | 8904387 | Cattles and calves (number) | 1437795 |
| Average size of farm (ac)     | 197     | Beef cows (farms)           | 23558   |
| Median Size of farm (ac)      | 90      | Beef cows (number)          | 765901  |
| Total Cropland Number         | 34073   | Milk cows (farms)           | 223     |
| Totat Cropland Area (ac)      | 3732751 | Milk cows (number)          | 18939   |
| Hanorstod Cropland Number     | 23327   | Hogs and pigs (farms)       | 576     |
|                               | 20027   | Hogs and pigs (number)      | 168013  |
| Harversted Cropland Area (ac) | 1995139 | Sheep and lambs (farms)     | 445     |
|                               |         | Sheep and lambs (number)    | 11374   |

Based on 2002 Census of Agriculture, USDA National Agricultural Statistics Service

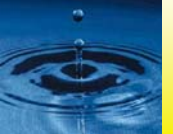

#### **Agricultural Statistics of Cullman County**

| Land Information           |           |          |
|----------------------------|-----------|----------|
| Average Farm Size (ac)     | 101       |          |
| Average Cropland Size (ac) | 64.2      |          |
| Animal Information         |           |          |
| Animal                     | Total     | Average  |
| Beef Cattle                | 39,018    | 28.58    |
| Dairy Cattle               | 1,962     | 140.14   |
| Swine (Hog)                | 152       | 11.69    |
| Sheep                      | 508       | 25.4     |
| Chicken                    | 1,572,552 | 14427.08 |

Based on 2002 Census of Agriculture, USDA National Agricultural Statistics Service

#### Sample Problem Exercise #1

- Generate a new custom spreadsheet. Note that you may reuse a spreadsheet you created previously for a different project.
  - Click Start button (e.g., normally located at the Windows bottom left corner), then Program, STEPL, and STEPL to run the STEPL main executable program (stepl.exe in /STEPL folder) and display main interface
  - Select options. For Exercise #1, specify the following:
    - Specify number of watershed = 1
    - Select first option under Option for Initialization (default selection Set initial land use areas and animal numbers to zeros)
  - Click ok to create new spreadsheet
  - Click ok to the following message box
  - Save the spreadsheet using a new file name
    - For this example, you may save it to exercise1.xls
  - When the new spreadsheet is opened, click Ok button to enable stored formulas/equations in the spreadsheet

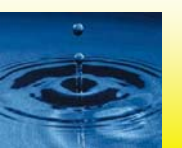

# **Sample Problem Exercise**

- Enter data in the Input Worksheet (numbers in red in spreadsheet)
  - By default, optional tables are not shown. Click yes to show the optional tables (Table 5-8) with their default values. Click no to hide them.
  - Select state = Alabama, and county = Cullman. Notice that initial values for Annual Rainfall and Number of Rain Days are automatically specified in Table 1 as you select a state or county.
  - Select a weather station = AI Birmingham FAA. Notice that correction factors change with the selected weather station.
  - In Table 1, enter the land use areas for your watershed (Refer next slide)
  - Also in Table 1, Select the feedlot percent paved assuming feedlot area is not zero. Default value = 0-24%.

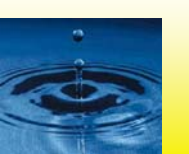

# Sample Problem Exercise #1

- Enter data in the Input Worksheet (numbers in red in spreadsheet), cont'd.
  - Also enter data into Tables 2 and 3. Set the number of months manure applied to 3
  - In Table 4, examine the initial USLE parameter values for each land use type which were automatically specified as you selected the state and county.

| Table       | 1  | Table 2      |     |  |  |
|-------------|----|--------------|-----|--|--|
| Cropland    | 75 | Reef Cattle  | 10  |  |  |
| Pastureland | 20 |              | 10  |  |  |
| Feedlots    | 5  | Dairy Cattle | 10  |  |  |
|             |    | Swine (Hog)  | 5   |  |  |
|             |    | Sheep        | 10  |  |  |
|             |    | Chicken      | 100 |  |  |

| Table 3                |      |
|------------------------|------|
|                        |      |
| No. of Septic Systems  | 5    |
| Population per Septic  |      |
| System                 | 2.38 |
| Septic Failure Rate, % | 0.87 |

You can always change the default and initial data when local data are available.

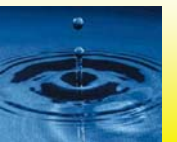

## **Sample Problem Exercise**

 Examine estimated load in Total Load and Graph worksheets and enter the results below:

Total Annual N Load (lb/yr): \_\_\_\_\_ 4699.1 Total Annual P Load (lb/yr): \_\_\_\_\_ 1042.7 Total Annual Sediment Load (ton/yr): \_\_\_\_\_ 428.5

Amount and source with highest annual load contribution: N load (lb/yr): \_\_2276.2.0 What source: \_\_\_ Cropland P load (lb/yr): \_\_705.6 What source: \_\_\_ Cropland Sediment load (lb/yr): \_406.1 What source: \_\_\_ Cropland

Note that load reduction = 0 since you have not specified any BMP yet – see next slide

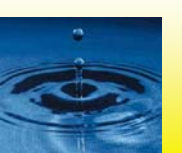

#### **Sample Problem Exercise #1**

- For the same farm area, estimate total annual load reduction assuming reduced tillage is practiced in cropland areas
- Enter BMP data in BMPs worksheet
  - In Table 1 which is for cropland areas, select Reduced Tillage System under BMP column. Note that initial values of BMP efficiencies are automatically specified with the selected BMP.

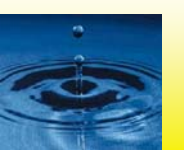

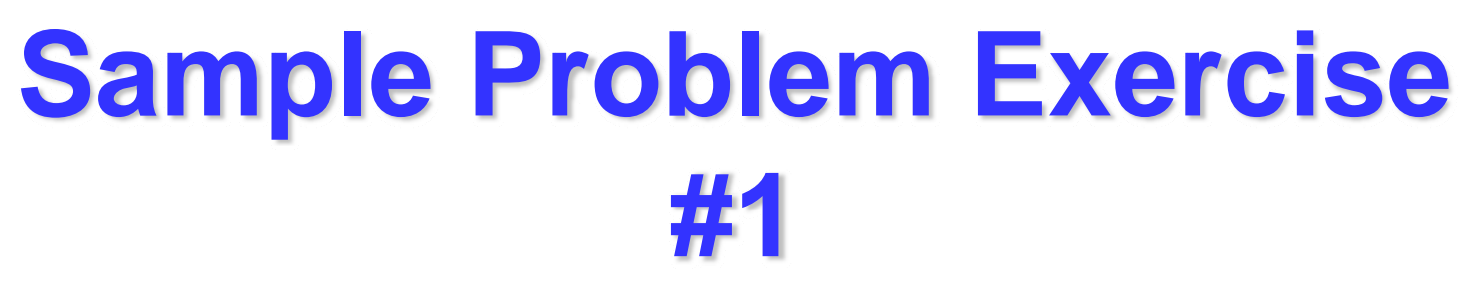

• Examine estimated load reduction in Total Load and Graph worksheets and enter the results below:

Total Annual N Load Reduction (lb): \_\_\_\_\_ 1511.8 Total Annual P Load Reduction (lb): \_\_\_\_\_467.6 Total Annual Sediment Load Reduction (ton): \_\_\_\_304.6

Source with highest annual load contribution after BMP: N load (lb): \_\_\_\_2135.9 What source: \_\_\_Feedlots P load (lb): \_\_\_\_292.9 What source: \_\_\_Feedlots Sediment load (lb): \_\_\_\_101.5 What source: \_\_Cropland

End of Problem Exercise #1 – Try adjusting your input data and reexamine the results.

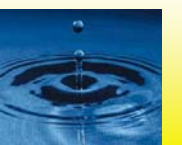

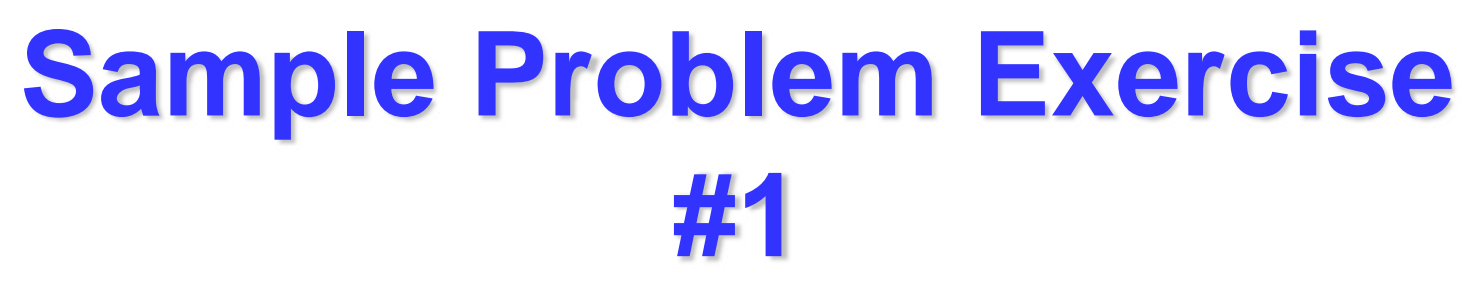

- In the Input worksheet check the box next to Groundwater load calculation
- Examine estimated load in Total Load and Graph worksheets and enter the results below:

Total Annual N Load (lb/yr):5221.0Total Annual P Load (lb/yr):1065.2Total Annual Sediment Load (ton/yr):428.5

Amount and source with highest annual load contribution: N load (lb/yr): \_\_\_2135.92 What source: \_\_\_\_ Feedlot P load (lb/yr): \_\_292.95 What source: \_\_\_\_ Feedlot Sediment load (lb/yr): \_\_101.52 What source: \_\_\_\_ Cropland

# End of Problem Exercise #1 – Try adjusting your input data and reexamine the results.

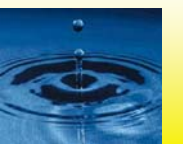

## Sample Problem Exercise #2

- For the same farm area, estimate total annual load reduction assuming reduced tillage is practiced in cropland areas and Solids Separation Basin BMP on feedlots
- Create a spreadsheet for this project or exercise.
  - Instead of generating a new custom spreadsheet using the STEPL main executable program, you will be using the spreadsheet in the previous exercise.
  - Save the spreadsheet used for Exercise #1 to save recent changes.
  - Save this spreadsheet with a new name (exercise2.xls, be sure to save the file as \*.xls type). This new spreadsheet will be used for Exercise #2.

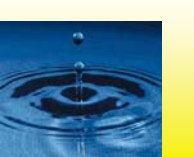

## Sample Problem Exercise #2

- Enter new data in the Input Worksheet
  - Note that all the input data entered in the previous spreadsheet are still valid
  - Only modification is an additional BMP

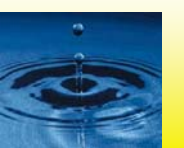

## **Sample Problem Exercise**

 Examine estimated load reduction in Total Load and Graph worksheets and enter the results below:

Total Annual N Load Reduction (lb): \_\_\_\_2259.4 Total Annual P Load Reduction (lb): \_\_\_\_ 558.4 Total Annual Sediment Load Reduction (ton): \_\_\_\_ 304.6

Source with highest annual load contribution after BMP: N load (lb): \_1388.3 What source: \_\_Feedlots P load (lb): \_237.97 What source: \_\_Cropland Sediment load (lb): \_101.5 What source: \_\_Cropland

Note that load reductions have been calculated since BMPs have been already specified in the previous exercise. For this exercise, assume that the same BMPs are installed for all cropland and urban areas in the 8-digit watershed.

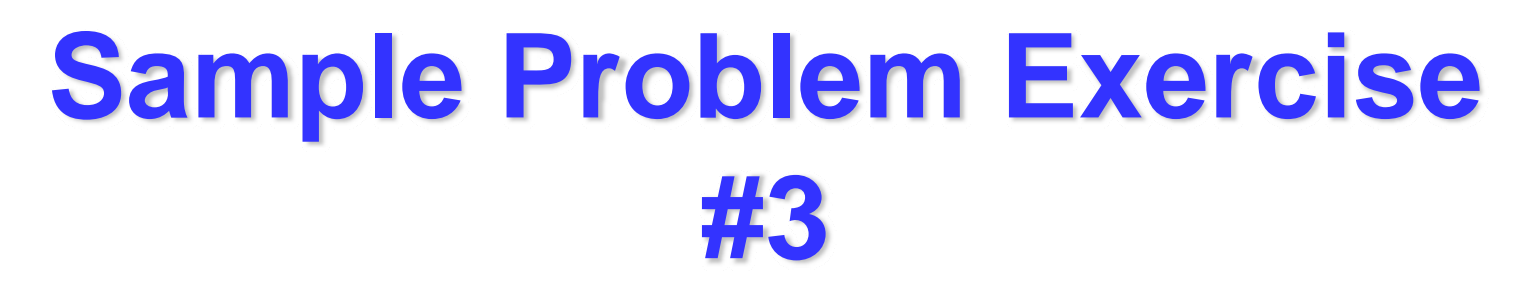

Estimate total annual load and load reduction for a watershed that consists more than one farm where all croplands are practicing reduced tillage and filter strips (shown below) and urban open spaces has LID/Bioretention:

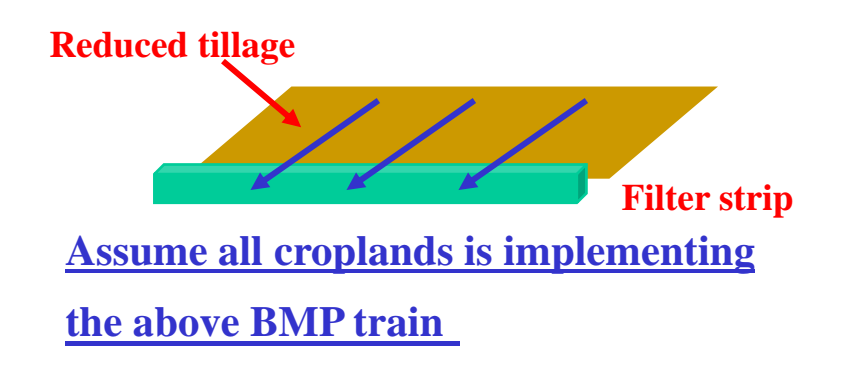

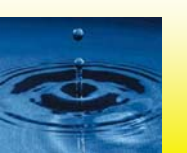

## Sample Problem Exercise #3

- Create a spreadsheet for this project or exercise.
  - Save the spreadsheet used in Exercise #2 to exercise3.xls.
  - Enter new data in the Input Worksheet

| 1. Input wate                 |             |              |             |        |         |          |                 |      |             |
|-------------------------------|-------------|--------------|-------------|--------|---------|----------|-----------------|------|-------------|
|                               |             |              |             |        | User    |          | Feedlot Percent |      |             |
| Watershed                     | Urban       | Cropland     | Pastureland | Forest | Defined | Feedlots | Paved           |      |             |
| W1                            | 100         | 500          | 50          | 25     | 0       | 5        | o 0-24% 🖶       |      |             |
| 2. Input agricultural animals |             |              |             |        |         |          |                 |      |             |
|                               |             |              |             |        |         |          |                 |      | # of months |
|                               |             |              |             |        |         |          |                 |      | manure      |
| Watershed                     | Beef Cattle | Dairy Cattle | Swine (Hog) | Sheep  | Horse   | Chicken  | Turkey          | Duck | applied     |
| W1                            | 20          | 10           | 0           | 10     | 0       | 2000     | 0               | 0    | 3           |
|                               |             |              |             |        |         |          |                 |      |             |

| 3. Input septic system and illegal direct wastewater discharge data |         |            |         |             |            |  |  |  |  |  |  |
|---------------------------------------------------------------------|---------|------------|---------|-------------|------------|--|--|--|--|--|--|
|                                                                     |         |            |         | Wastewater  | Direct     |  |  |  |  |  |  |
|                                                                     | No. of  | Population | Septic  | Direct      | Discharge  |  |  |  |  |  |  |
|                                                                     | Septic  | per Septic | Failure | Discharge,  | Reduction, |  |  |  |  |  |  |
| Watershed                                                           | Systems | System     | Rate, % | # of People | %          |  |  |  |  |  |  |
| W1                                                                  | 50      | 2.38       | 0.87    | 0           | 0          |  |  |  |  |  |  |

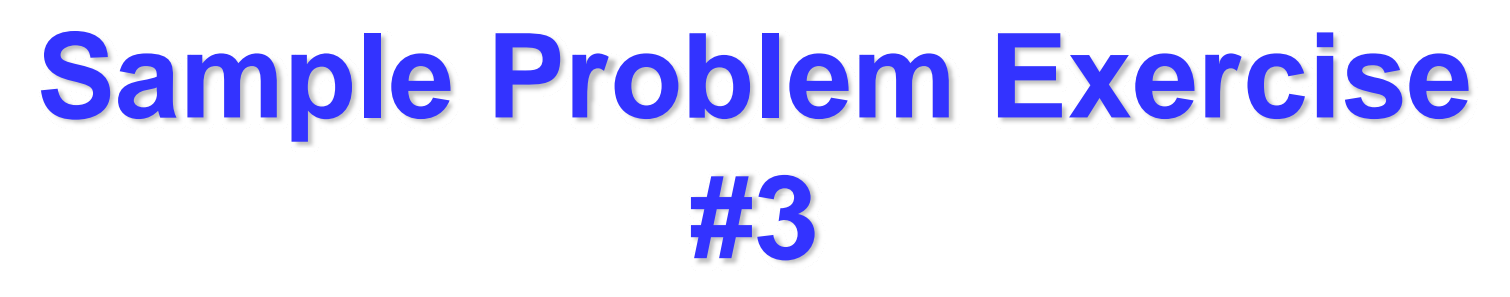

• Examine estimated load in Total Load and Graph worksheets and enter the results below:

Total Annual N Load (lb): \_\_\_\_17015.2 Total Annual P Load (lb): \_\_\_\_ 4108.5 Total Annual Sediment Load (ton): \_\_\_\_ 1526.7

Source with highest annual load contribution: N load (lb): \_\_11208.3 What source: \_\_\_Cropland P load (lb): \_\_3176.6 What source: \_\_Cropland Sediment load (lb): \_\_1467.7 What source: \_\_Cropland

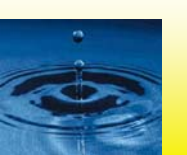

## Sample Problem Exercise #3

- Enter BMP data in BMP worksheet
  - In Table 1, which is for cropland areas, select "Combined-BMP calculated" under BMP column to indicate that we have a "Reduced Tillage-Filter Strip" BMP train in croplands.
  - Note that the N, P, BOD, and Sediment BMP efficiencies remained zero. If you have the combined efficiency values for this particular BMP train, enter them in Table 7 (number in red). These values will be reflected in Table 1 and in other tables (i.e., if the same BMP train is implemented for other land uses).
  - If you do not have the values, you may use the BMP calculator (next step)

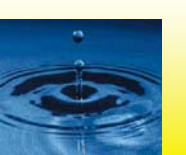

# **Sample Problem Exercise**

#3

 Use BMP Calculator to estimate combined efficiencies of the BMP train

- Run the BMP Calculator by selecting the STEPL/BMP Calculator menu of the STEPL spreadsheet. If the system cannot find the BMP Calculator program, navigate to /STEPL folder and select BMPCalculator.exe
- Using the BMP Calculator interface, do the following (refer back to slide 13 for steps in using BMP Calculator):
  - Add two BMP boxes (one each for Reduced Tillage, and Filter Strip)
  - Enter BMP information (type, area, etc.) for each BMP box by double-clicking the box (Question: What is the area associated with the filter strip)
  - Specify the connection between the two BMPs (Question: Which BMP should be upstream). You may move the boxes to make them more readable
  - Calculate the combined efficiencies for N, P, BOD, and Sediment (0.865, 0.863, ND, 0.913).
  - Enter the combined efficiencies in Table 7 of STEPL spreadsheet. Note the efficiencies are reflected in Table 1.

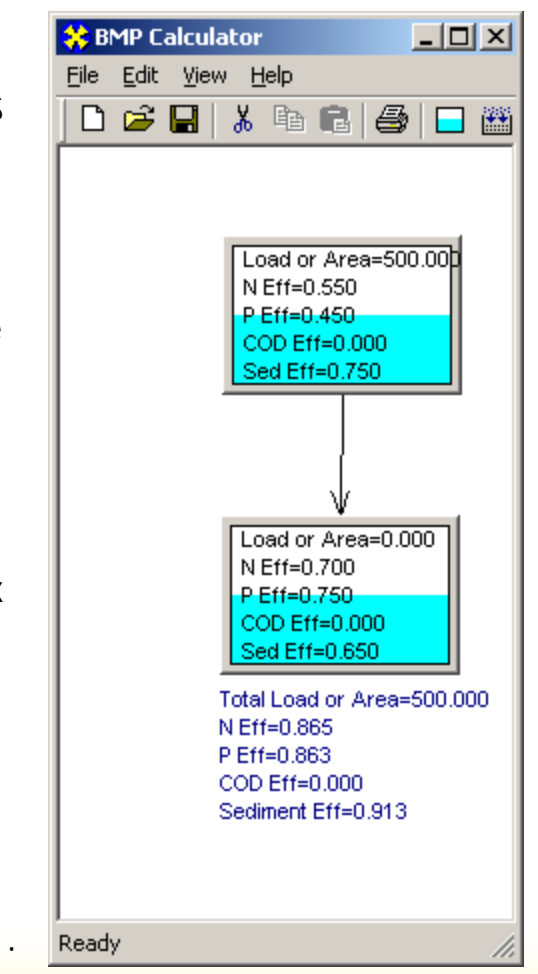

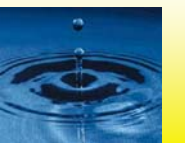
- Click Urban BMP Tool
  - Select Open Space under urban land use options->Select LID/Bioretention under Available LID/BMP -> Click Apply LID/BMP

| Set Urban LID/BMP |                                                                    |                  |                  |                   | ×          |  |  |
|-------------------|--------------------------------------------------------------------|------------------|------------------|-------------------|------------|--|--|
| Select a Waters   | shed: 1                                                            | •                |                  |                   |            |  |  |
| - Select an Urban | Land Use                                                           |                  |                  |                   |            |  |  |
| C Commercial      | C Industrial                                                       | C Institutional  | C Transportation | C Multi Family    |            |  |  |
| C Single Family   | C Single Family C Urban-Cultivated C Vacant-Developed 💿 Open Space |                  |                  |                   |            |  |  |
| Select LID/BMP    |                                                                    |                  |                  |                   |            |  |  |
| Available LID/BM  | P:                                                                 | LID/BMP Area (ac | : <b>):</b> 1    | fotal Available # | Area (ac): |  |  |
| LID/Bioreten      | tion 🔹                                                             | 5.00             |                  | 5.00              |            |  |  |
|                   |                                                                    |                  |                  |                   |            |  |  |
| Simple form       | Reset All                                                          |                  | Apply            | LID/BMP           | Exit       |  |  |

You can always manually change the initial BMP efficiencies if local data are available.

If your BMP is not in the selection list, you may use STEPL-View/Edit BMP List menu to add your BMP to the database (please refer to the user manual)

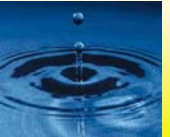

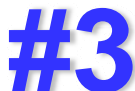

• Examine estimated load reduction in Total Load and Graph worksheets and enter the results below:

Total Annual N Load Reduction (lb): \_\_\_\_9929.3 Total Annual P Load Reduction (lb): \_\_\_\_ 2833.4 Total Annual Sediment Reduction (ton): \_\_\_\_ 1340.0

Source with highest annual load contribution after BMP: N load (lb): \_\_\_3952.4 What source: \_\_\_Feedlot P load (lb): \_\_\_658.6 What source: \_\_Feedlot Sediment load (lb): \_\_\_127.7 What source: \_\_Cropland

# End of Problem Exercise #3 – Try adjusting your input data and reexamine the results.

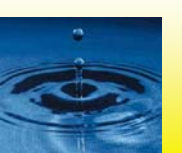

- Generate a new custom spreadsheet.
  - Similar to exercise 1 create a new spreadsheet, but specify two watersheds this time (Program-> STEPL-> STEPL)
  - Select options. For Exercise #4, specify the following:
    - Specify number of watershed = 2
    - Select first option under Option for Initialization (default selection – Set initial land use areas and animal numbers to zeros)
  - Click ok to create new spreadsheet
  - Click ok to the following message box
  - Save the spreadsheet using a new file name
    - For this example, you may save it to exercise4.xls
  - When the new spreadsheet is opened, click Ok button to enable stored formulas/equations in the spreadsheet

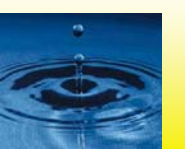

- Enter data in the Input Worksheet (numbers in red in spreadsheet)
  - Select state = Alabama, and county = Cullman.
  - Select a weather station = AI Birmingham
    FAA.

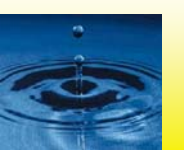

 Enter data in the Input Worksheet (numbers in red in spreadsheet), cont'd

| 1. Input watershed land use area (ac) and precipitation (in) |       |          |             |        |         |          |                 |  |  |
|--------------------------------------------------------------|-------|----------|-------------|--------|---------|----------|-----------------|--|--|
|                                                              |       |          |             |        | User    |          | Feedlot Percent |  |  |
| Watershed                                                    | Urban | Cropland | Pastureland | Forest | Defined | Feedlots | Paved           |  |  |
| W1                                                           | 10    | 100      | 50          | 0      | 0       | 0        | 0-24% 🗧         |  |  |
| W2                                                           | 10    | 200      | 60          | 0      | 0       | 10       | O 0-24% 🗧       |  |  |

2. Input agricultural animals

|           |             |              |             |       |       |         |        |      | # of months |
|-----------|-------------|--------------|-------------|-------|-------|---------|--------|------|-------------|
|           |             |              |             |       |       |         |        |      | manure      |
| Watershed | Beef Cattle | Dairy Cattle | Swine (Hog) | Sheep | Horse | Chicken | Turkey | Duck | applied     |
| W1        | 10          | 10           | 10          | 10    | 0     | 1000    | 10     | 0    | 3           |
| W2        | 10          | 10           | 10          | 10    | 0     | 1000    | 10     | 0    | 3           |
| Total     | 20          | 20           | 20          | 20    | 0     | 2000    | 20     | 0    |             |

| 3. Input sept | ic system and    | lillegal direc           | t wastewater      | discharge da                       | ita                               |
|---------------|------------------|--------------------------|-------------------|------------------------------------|-----------------------------------|
|               | No. of<br>Septic | Population<br>per Septic | Septic<br>Failure | Wastewater<br>Direct<br>Discharge, | Direct<br>Discharge<br>Reduction, |
| Watershed     | Systems          | System                   | Rate, %           | # of People                        | %                                 |
| W1            | 10               | 2.43                     | 2                 | 0                                  | 0                                 |
| W2            | 10               | 2.43                     | 2                 | 0                                  | 0                                 |

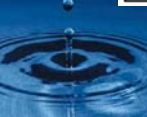

- Cropland in watershed 1 has the same BMP train as in example 2,
- Cropland in watershed 2 has filter strip
- Pastureland in both watersheds has filter strip

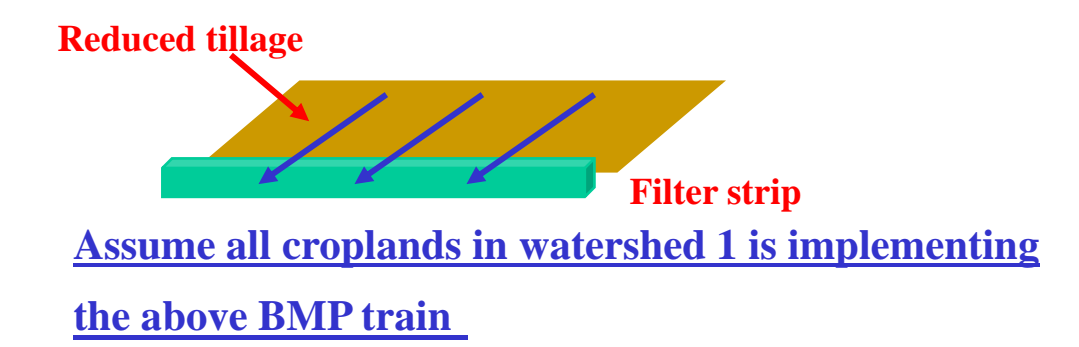

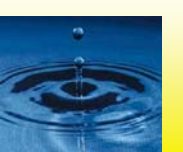

- Cropland in watershed 1 has the same BMP train as in example 2,
- Cropland in watershed 2 has filter strip
- Pastureland in both watersheds has filter strip

| 1. BMPs and | . BMPs and efficiencies for different pollutants on CROPLAND, ND=No Data |       |     |          |    |                                |                    |  |  |  |
|-------------|--------------------------------------------------------------------------|-------|-----|----------|----|--------------------------------|--------------------|--|--|--|
| Watershed   | Cropland                                                                 |       |     |          |    |                                |                    |  |  |  |
|             | N                                                                        | Р     | BOD | Sediment | BM | Ps                             | % Area BMP Applied |  |  |  |
| W1          | 0.865                                                                    | 0.863 | 0   | 0.913    | 0  | Combined BMPs-Calculated 🗧 🗧 🕂 | 100                |  |  |  |
| W2          | 0.7                                                                      | 0.75  | ND  | 0.65     | 0  | Filter strip 🗧 🗧               | 100                |  |  |  |

| 7. Combine | 7. Combined watershed BMP efficiencies from the BMP calculator |                                     |     |          |               |  |  |  |  |  |
|------------|----------------------------------------------------------------|-------------------------------------|-----|----------|---------------|--|--|--|--|--|
| Watershed  | Watershed                                                      | Vatershed Combined BMP Efficiencies |     |          |               |  |  |  |  |  |
|            | N                                                              | Р                                   | BOD | Sediment | BMPs          |  |  |  |  |  |
| W1-Crop    | 0.865                                                          | 0.863                               | 0   | 0.913    | Combined BMPs |  |  |  |  |  |
| W2-Crop    | 0                                                              | 0                                   | 0   | 0        | Combined BMPs |  |  |  |  |  |
| W1-Pasture | 0.7                                                            | 0.75                                | 0   | 0.65     | Combined BMPs |  |  |  |  |  |
| W2-Pasture | 0.7                                                            | 0.75                                | 0   | 0.65     | Combined BMPs |  |  |  |  |  |
| W1-Forest  | 0                                                              | 0                                   | 0   | 0        | Combined BMPs |  |  |  |  |  |
| W2-Forest  | 0                                                              | 0                                   | 0   | 0        | Combined BMPs |  |  |  |  |  |
| W1-User    | 0                                                              | 0                                   | 0   | 0        | Combined BMPs |  |  |  |  |  |
| W2-User    | 0                                                              | 0                                   | 0   | 0        | Combined BMPs |  |  |  |  |  |

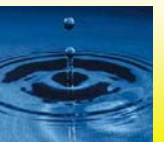

• Examine estimated load reduction in Total Load and Graph worksheets and enter the results below:

Total Annual N Load Reduction (lb): \_\_\_\_ 6909.5Total Annual P Load Reduction (lb): \_\_\_\_ 1920.5Total Annual Sediment Reduction (ton): \_\_\_\_ 980.3

Source with highest annual load contribution after BMP: N load (lb): \_\_\_2844.1 What source: \_\_\_ Feedlot P load (lb): \_\_\_528.7 What source: \_\_Cropland Sediment load (lb): \_\_\_287.6 What source: \_\_Cropland

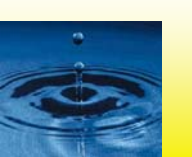

- In the Input worksheet, check the box next to Treat all the subwatersheds as parts of a single watershed.
- Examine estimated load reduction in Total Load and Graph worksheets and enter the results below:

Total Annual N Load Reduction (lb): \_\_\_\_ 6184.3 Total Annual P Load Reduction (lb): \_\_\_\_ 1641.3 Total Annual Sediment Reduction (ton): \_\_\_\_ 753.6

Source with highest annual load contribution after BMP:

N load (lb): \_\_2844.1 What source: \_\_ Feedlot P load (lb): \_\_483.79 What source: \_\_Cropland Sediment load (lb): \_\_351.18 What source: \_\_Cropland

# End of Problem Exercise #4 – Try adjusting your input data and reexamine the results.

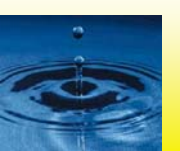

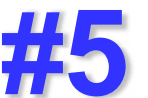

- Generate a new custom spreadsheet.
  - Similar to exercise 1 create a new spreadsheet, but specify three watersheds this time (Program-> STEPL-> STEPL)
  - Select options. For Exercise #5, specify the following:
    - Specify number of watershed = 3
    - Specify gully formations = 2
    - Specify impaired streambanks = 2
    - Select second option under Option for Initialization (Test STEPL model with non-zero initial numbers)
  - Click ok to create new spreadsheet
  - Click ok to the following message box
  - Save the spreadsheet using a new file name
    - For this example, you may save it to exercise5.xls
  - When the new spreadsheet is opened, click Ok button to enable stored formulas/equations in the spreadsheet

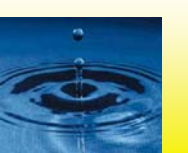

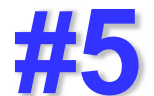

- Enter data in the Input Worksheet (numbers in red in spreadsheet)
  - Select state = Alabama, and county = Cullman.
  - Select a weather station = AI Birmingham
    FAA.

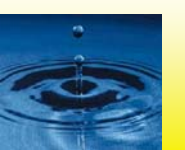

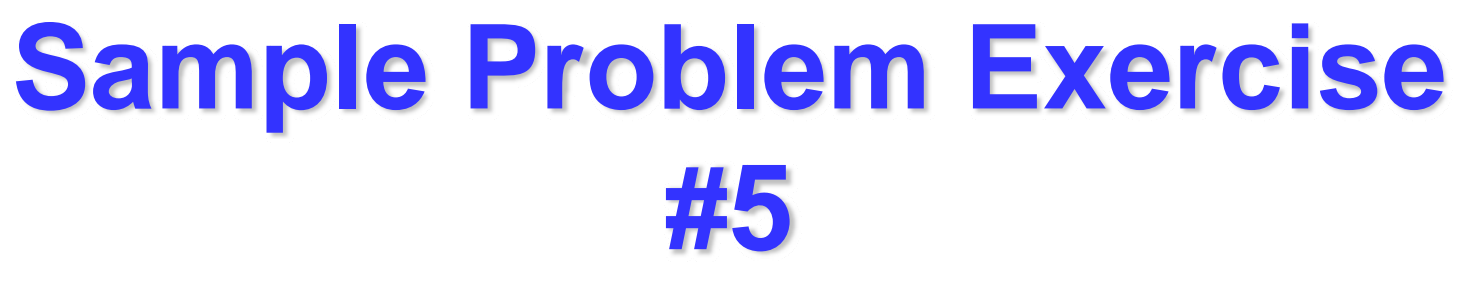

 Click Gully and Streambank Erosion button in BMPs Worksheet and enter data in the Gully&Streambank Worksheet (numbers in red in spreadsheet)

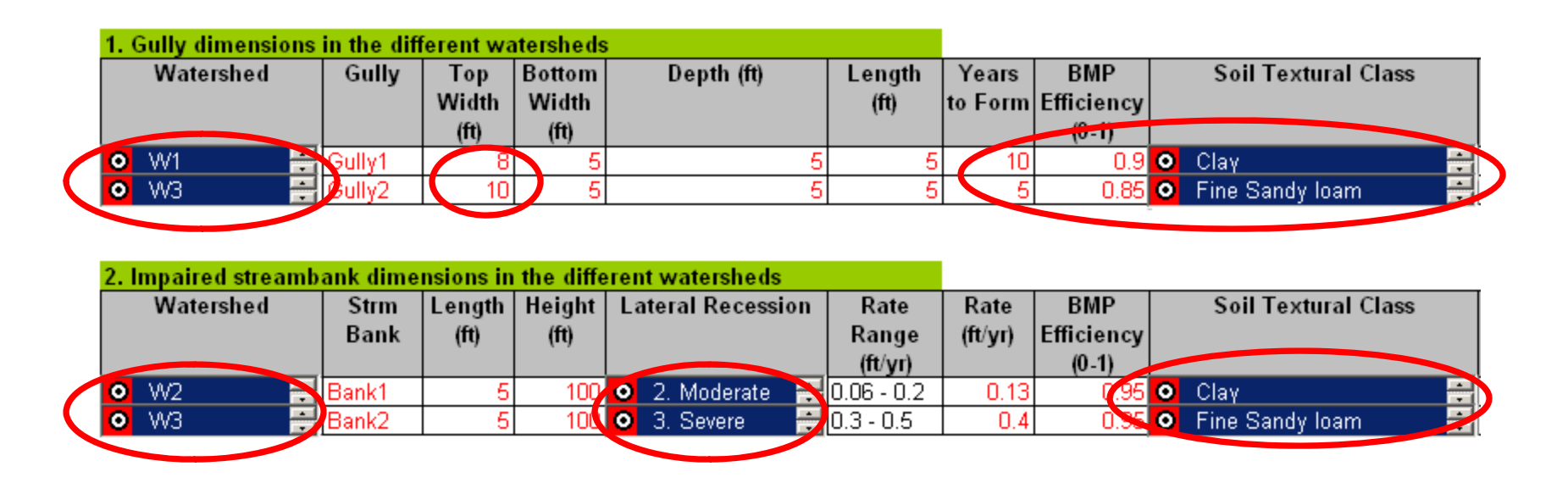

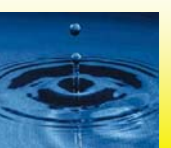

 Examine estimated load reduction in Total Load and Graph worksheets and enter the results below:

Total Annual N Load Reduction (lb): \_\_\_\_ 20.0 Total Annual P Load Reduction (lb): \_\_\_\_ 7.7 Total Annual Sediment Reduction (ton): \_\_\_\_ 13.8

# End of Problem Exercise #5 – Try adjusting your input data and reexamine the results.

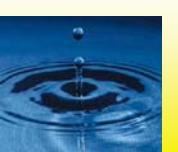

### **BMP Calculator**

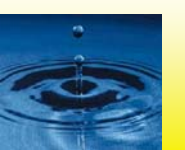

### More Exercises for BMP Calculator

 Try different BMP trains in the BMP Calculator. Note that you may define as many trains as you want and calculate each BMP train's combined efficiency at the same time in the same window. You don't need to open a separate BMP window for each BMP train (see illustration below).

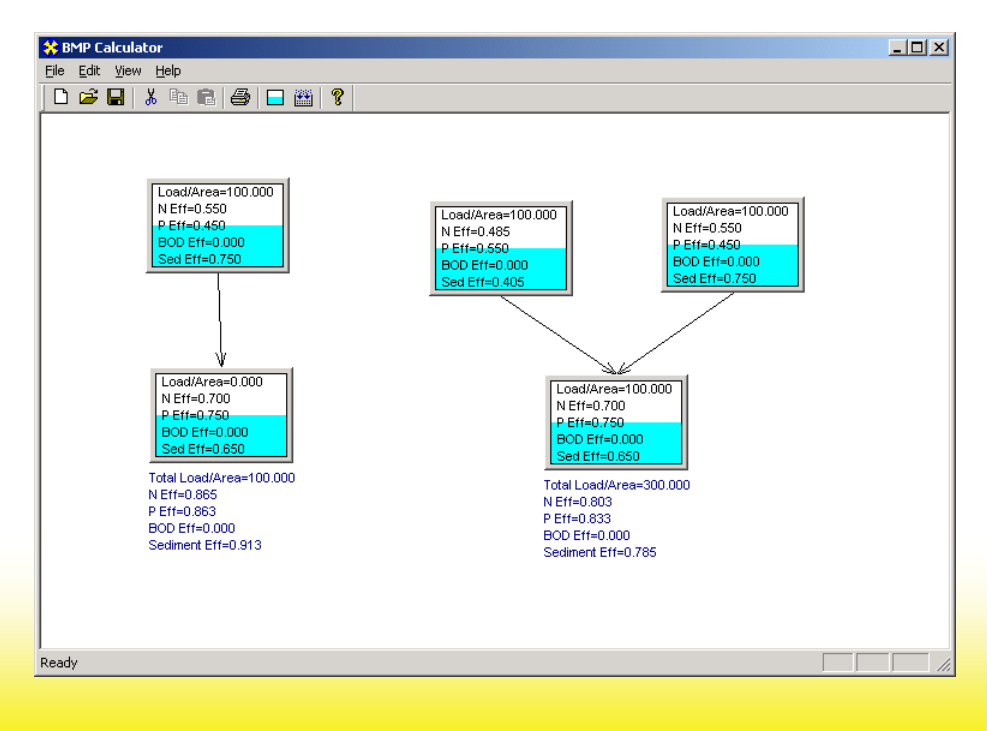

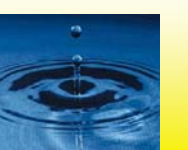

### **Need of BMP Calculator**

• When is BMP Calculator needed?

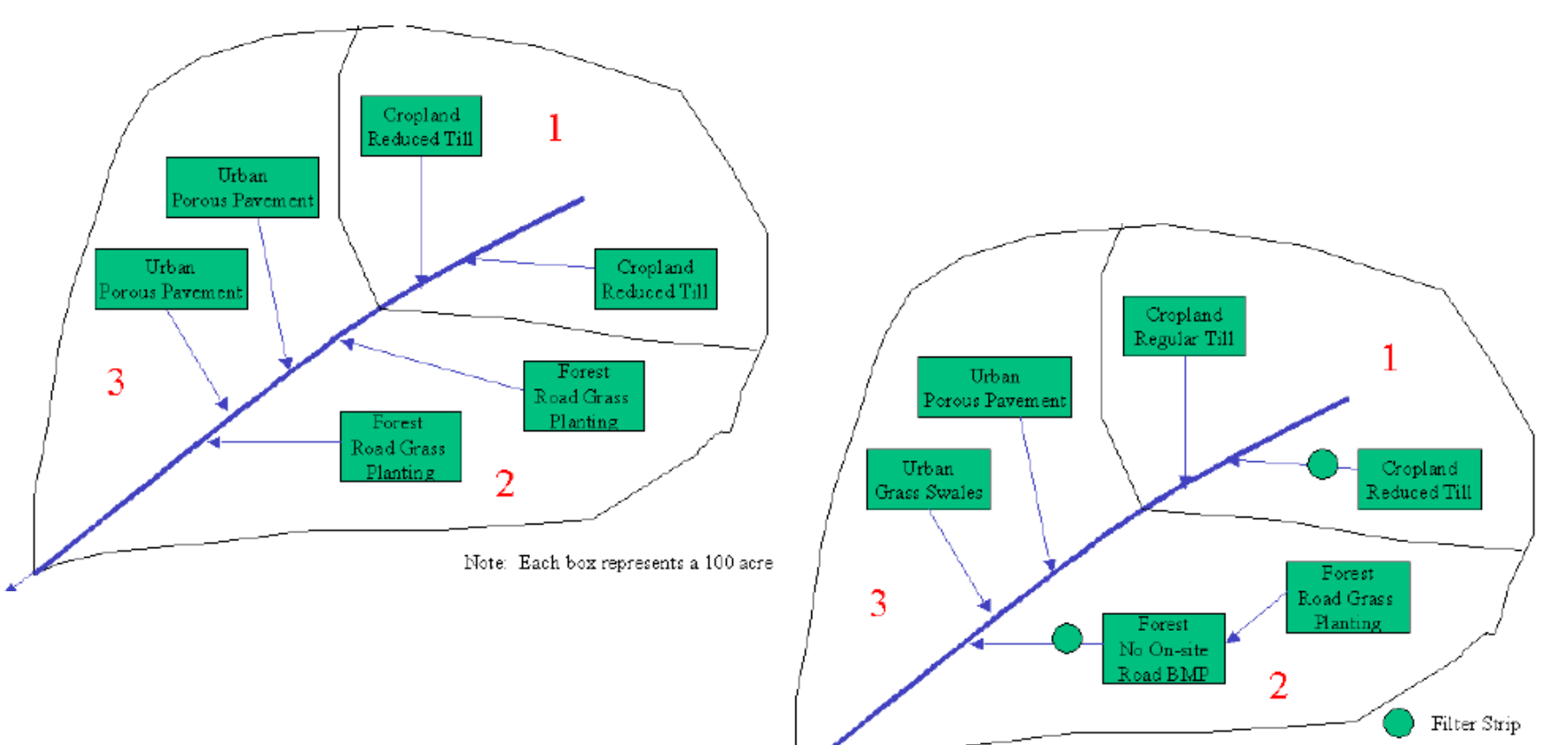

Note: Each box represents a 100 acre size

Not needed - No combined

Needed - Each land use type uses more than one type of BMP

### **BMP Calculator – Example 1**

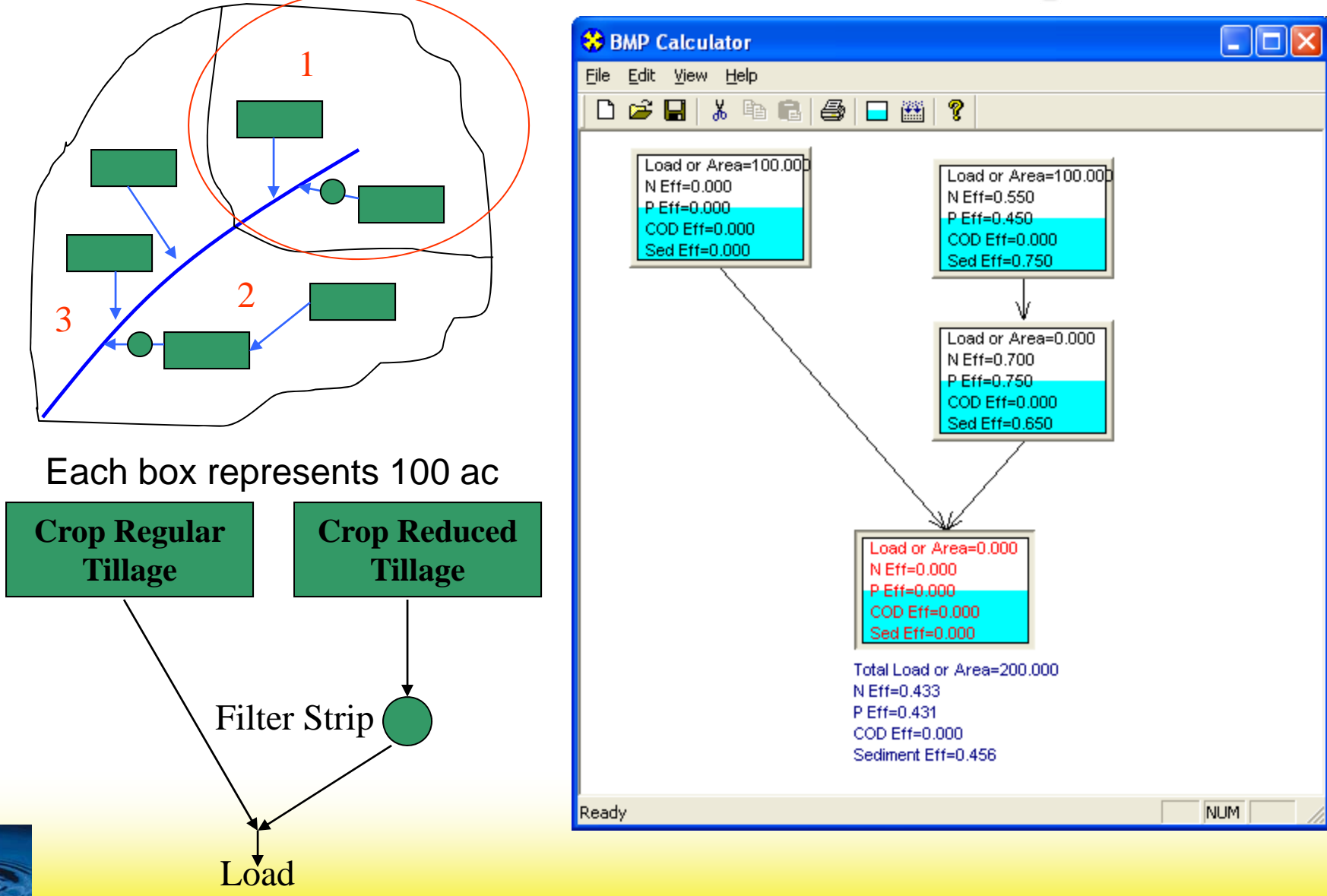

### **BMP Calculator – Example 2**

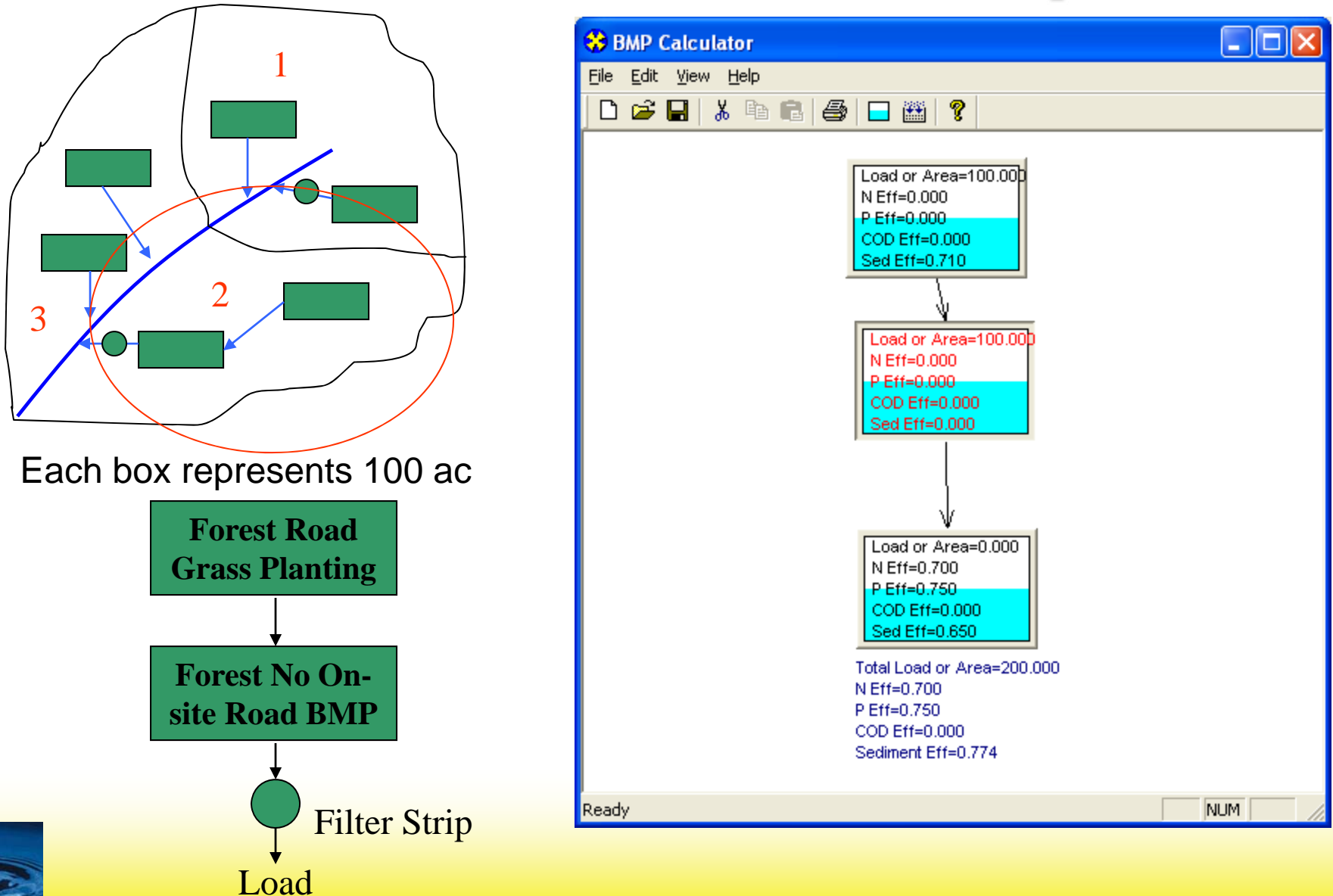

### **BMP Calculator – Example 3**

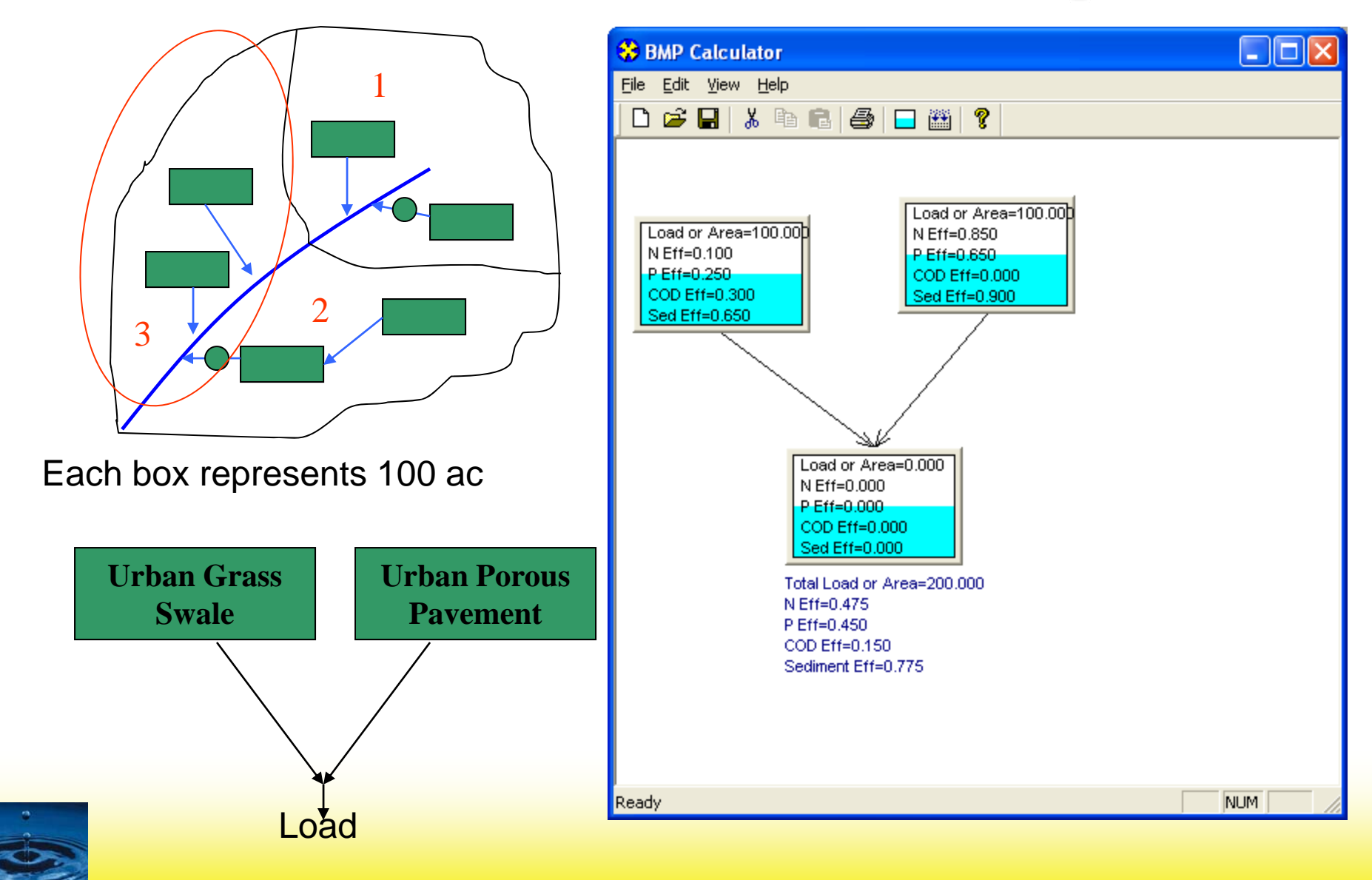

### **Adding BMP Data**

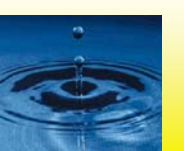

### Add New Data to BMP List

- In STEPL customized menu, click "View/Edit BMP List"
- BMPList worksheet is shown, add or delete BMPs

| 📉 M | Kicrosoft Excel - Sample.xls |                    |                              |                            |                   |                                  |  |  |  |  |
|-----|------------------------------|--------------------|------------------------------|----------------------------|-------------------|----------------------------------|--|--|--|--|
|     | <u>Eile E</u> dit <u>V</u>   | jew <u>I</u> nsert | F <u>o</u> rmat <u>T</u> ool | s <u>D</u> ata <u>W</u> ir | ndow <u>H</u> elp | STEPL                            |  |  |  |  |
| D   | 🖻 🔒 🔒                        | ) 🖨 🖪              | 💱 🐇 📬                        | n 🛍 🝼 🛛                    | Σ - Σ             | Hide/Unhide Other STEPL Sheets   |  |  |  |  |
| _   | A1                           | -                  | =                            |                            |                   | Precipitation/Runoff Data        |  |  |  |  |
|     | Α                            | B                  | С                            | D                          | E                 | USLE Parameters by Land Use      |  |  |  |  |
| 1   |                              |                    |                              |                            |                   | View/Edit BMP List 🦰             |  |  |  |  |
| 2   |                              |                    |                              |                            |                   | BMP <u>⊂</u> alculator           |  |  |  |  |
| 3   |                              |                    |                              |                            |                   | Precipitation Correction Factors |  |  |  |  |
| 4   |                              |                    |                              |                            |                   | Soil N and P                     |  |  |  |  |
| 5   |                              |                    |                              |                            |                   | About                            |  |  |  |  |
| 6   |                              |                    |                              |                            |                   |                                  |  |  |  |  |

#### **Customized menu**

| Landuse    | BMP & Eff    | N     | Р    | BOD | Sediment |
|------------|--------------|-------|------|-----|----------|
| Cropland   |              |       |      |     |          |
| Cropland   | 0 No BMP     | 0     | 0    | 0   | 0        |
| Cropland   | Combined     | 0     | 0    | 0   | 0        |
| Cropland   | Contour Fa   | 0.485 | 0.55 | ND  | 0.405    |
| Cropland   | Diversion    | 0.1   | 0.3  | ND  | 0.35     |
| Cropland   | Filter strip | 0.7   | 0.75 | ND  | 0.65     |
| Cropland   | Reduced T    | 0.55  | 0.45 | ND  | 0.75     |
| Cropland   | Streambar    | 0.75  | 0.75 | ND  | 0.75     |
| Cropland   | Terrace      | 0.2   | 0.7  | ND  | 0.85     |
| Pasturelar | id           |       |      |     |          |
| Pasturelan | O No BMP     | 0     | 0    | 0   | 0        |
| Pasturelar | Combined     | 0     | 0    | 0   | 0        |
| Pasturelan | User Defin   | 0.5   | 0.5  | 0.5 | 0.75     |

Example: New data inserted here

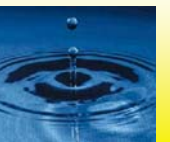

### **STEPL: Add New Data to BMP List**

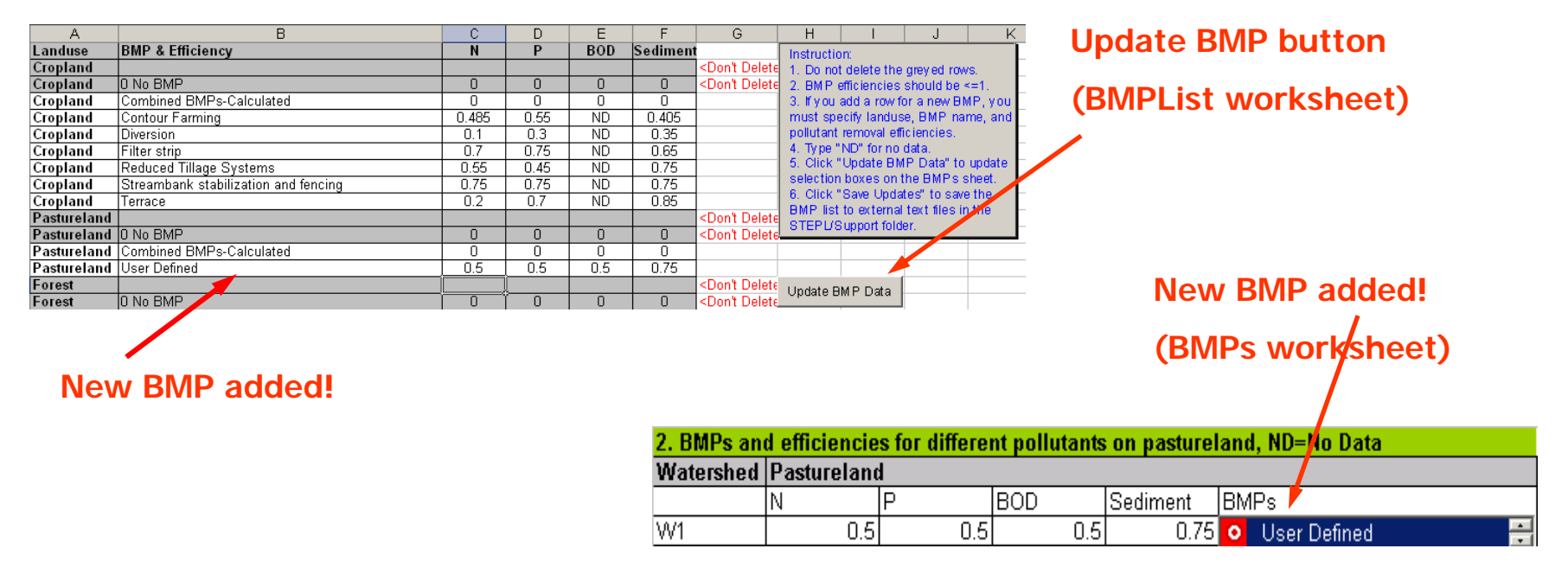

- Click "Update BMP Data" button to update the BMP selections in the BMPs worksheet
- Click "Save Updates" to save changes to text files (comma delimited)
  - C:or D:\Stepl\Support\AllBMPstepl.csv
  - C: or D:\Stepl\Support\AllBMP.csv

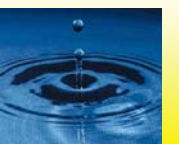

### Part 2: Region 5 Model

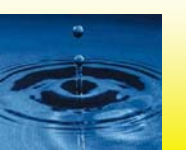

### **R5 model is not limited to Region**

#### If controls of the model does not work, set EXCEL > Tools > Macro > Macros > Security to Medium

|     | Α                                                                                                    | B                                                                                                    |                |                | D           |         | E        |         | F       |       | G       |        | Н       |          |
|-----|----------------------------------------------------------------------------------------------------|----------------------------------------------------------------------------------------------------|----------------|----------------|-------------|---------|----------|---------|---------|-------|---------|--------|---------|----------|
| 1   |                                                                                                    | Estimating                                                                                                 | i Load R       | educt          | ions For    | Agric   | cultur   | al a    | nd U    | rbaı  | n BMP   | s      |         |          |
| 2   |                                                                                                    |                                                                                                    |                |                |             |         |          |         |         |       |         |        |         |          |
| 3   | This workbook uses the                                                                                       | "Pollutants                                                                                                | s Controll     | ed Cal         | culation a  | and D   | ocum     | enta    | tion fo | or S  | ection  | 319    |         |          |
| 4   | Watersheds Training Ma                                                                                       | anual" (Mic                                                                                                | higan De       | partme         | nt of Env   | rironm  | ental    | Qual    | ity, J  | une   | 1999)   | to     |         |          |
| 5   | rovide a gross estimate of sediment and nutrient load reductions from the implementation of agricultural BMP |                                                                                                    |                |                |             |         |          |         |         |       |         |        |         |          |
| 6   | The methodology for the                                                                                      | he methodology for the gross estimate of sediment and other constituent load reductions from the implement |                |                |             |         |          |         |         |       |         |        |         |          |
| 7   | urban BMPs is based or                                                                                       | n reduction                                                                                                | efficienci     | es ani         | d calculat  | tions ( | develo   | ped     | by Illi | inois | SEPA.   |        |         |          |
| 8   |                                                                                                    |                                                                                                    |                |                |             |         |          |         |         |       |         |        |         |          |
| 9   | Please note: This work                                                                                       | (book uses                                                                                                 | ; many si      | mplifyi        | ng assun    | nption  | s to p   | provid  | le a g  | jene  | ral ES  | TIMAT  | Eof     |          |
| 10  | pollutant load reductions                                                                                    | s through B                                                                                                | MP imple       | ementa         | ation. Mo   | ore ac  | curate   | e res   | ults c  | of po | llutant | load I | educ    | tions    |
| 11  | may be obtained through                                                                                      | n direct mo                                                                                                | nitoring a     | nd/or :        | a more de   | etaileo | i mod    | eling   | appl    | icat  | ion. In | addit  | ion,    |          |
| 12  | this workbook does not i                                                                                     | estimate p                                                                                                 | ollutant lo    | ad rec         | luctions f  | or dis  | solved   | 1 cor   | nstitui | ents  |         |        |         |          |
| 13  |                                                                                                    |                                                                                                    |                |                | e . 1       |         |          | _       |         |       |         |        |         |          |
| 14  | The workbook is divided                                                                                      | The workbook is divided into worksheets (see bottom of the Window). Each worksheet is specific to          |                |                |             |         |          |         |         |       |         |        |         |          |
| 15  | a particular source. In some cases, multiple practices may take place for a specific site, then the various  |                                                                                                    |                |                |             |         |          |         |         |       |         |        |         |          |
| 15  | worksheets will all need to be completed; one worksheet must be completed for each BMP.                      |                                                                                                    |                |                |             |         |          |         |         |       |         |        |         |          |
| 17  | I ne tollowing are the wol                                                                                   | rksneets a                                                                                                 | na wnat p      | ractic         | es they c   | over:   |          |         |         |       |         |        |         |          |
| 10  | Markehoot                                                                                                    | Doccibl                                                                                                    | lo Dracti      | -06            |             |         |          |         |         |       |         |        |         |          |
| 20  | Gully Stabilization                                                                                          | Grade 9                                                                                                    | Stahilizati    | on Str         | ucture      |         |          | ٦       |         |       |         |        |         |          |
| 21  |                                                                                                    | Grasse                                                                                                    | d Waterw       | av oli         | 001010      |         |          |         |         |       |         |        |         |          |
| 22  |                                                                                                    | Critical                                                                                                   | Area Pla       | ∽,<br>ntina ir | n areas w   | /ith au | llies    |         |         |       |         |        |         |          |
| 23  |                                                                                                    | Water a                                                                                                    | and Sedin      | hent C         | ontrol Ba   | isins   |          |         |         |       |         |        |         |          |
| 24  | Bank Stabilization                                                                                           | Animal                                                                                                    | Trails and     | 1 Walk         | wavs        |         |          | 1       |         |       |         |        |         |          |
| 25  |                                                                                                    | Stream                                                                                                    | Channel        | Stabili        | ization     |         |          |         |         |       |         |        |         |          |
| 26  |                                                                                                    | Stream                                                                                                    | bank Prot      | ection         | I           |         |          |         |         |       |         |        |         |          |
| 27  | Ngricultural Fields                                                                                          | Prescri                                                                                                    | bed Grazi      | ng             |             |         |          | 1       |         |       |         |        |         |          |
| 28  |                                                                                                    | Residue                                                                                                    | e Manage       | ment,          | Mulch Ti    | 11      |          |         |         |       |         |        |         |          |
| 29  |                                                                                                    | Conser                                                                                                    | vation Cro     | p Rota         | ation       |         |          |         |         |       |         |        |         |          |
| 30  |                                                                                                    | Conser                                                                                                    | vation Cov     | /er            |             |         |          |         |         |       |         |        |         |          |
| 31  |                                                                                                    | Cover a                                                                                                    | nd Green       | Manu           | re          |         |          |         |         |       |         |        |         |          |
| 32  |                                                                                                    | Critical                                                                                                   | Area Pla       | nting          |             |         |          |         |         |       |         |        |         |          |
| 33  |                                                                                                    | Stripere                                                                                                   | opping, Co     | ontour         |             |         |          | -       |         |       |         |        |         |          |
| 34  |                                                                                                    | Stripere                                                                                                   | pping. Fi      | eld .          |             |         |          |         | -       |       | /- "    |        |         | - 11 I   |
| • • | Instructions                                                                                                 | ully Stabilizati                                                                                           | on <u>(</u> Ba | nk Stab        | ilization / | (Ag F   | -ields 8 | k Filte | r Strip | s /   | Feedlo  | itsχί  | Jrban I | Runott / |

Region 5 model has five functional worksheets.

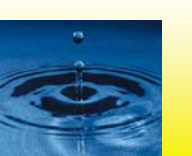

### **Region 5 Load Estimation Model**

### Introduction

- Provide a general estimate of pollutant reduction at the source level
- Initially developed by Indiana Department of Environmental Management (IDEM) based on Michigan DEQ's pollution control manual for section 319 watersheds.

| Source              | BMP                                          |  |  |  |
|---------------------|----------------------------------------------|--|--|--|
| Gully               | Gully Stabilization                          |  |  |  |
| Streambank          | Streambank Stabilization                     |  |  |  |
| Agricultural Fields | Field Management Practices and Filter Strips |  |  |  |
| Feedlot             | Animal Waste System                          |  |  |  |
| Urban Runoff        | Various BMPs                                 |  |  |  |

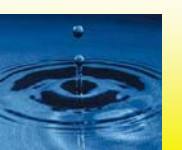

### **Gully Erosion: Calculate Load Reduction**

- Select a soil texture (e.g. sand, loamy sand)
- Enter gully dimensions and the number of years since the gully formed

| Parameter                                                                                                    | Gully                         | E                     | xample          |                |
|----------------------------------------------------------------------------------------------------|-------------------------------|-----------------------|-----------------|----------------|
| Top Width (ft)                                                                                                    | 13                            |                       | 15              |                |
| Bottom Width (ft)                                                                                                    | 2                             |                       | 4               |                |
| Depth (ft)                                                                                                    | 1.5                           | 5                     |                 |                |
| Length (ft)                                                                                                    | 300                           |                       | 20              |                |
| Number of Years                                                                                                    | 5                             |                       | 5               |                |
| Soil Weight (tons/ft3)                                                                                                    | 0.0425                        |                       | 0.05            |                |
| Soil P Conc (lb/lb soil)*                                                                                                    | 0.0005                        |                       | 0.0005          | *              |
| Soil N Conc (lb/lb soil)*                                                                                                    | 0.001                         |                       | 0.001           | *              |
| + 14 · · · · · · · · · ·                                                                                                    | let provide input             | (in red) f            | for Total P and | Total N soil c |
| * If not using the default values, users m                                                                                                    | ust provide input             | (in red) i            |                 |                |
| * If not using the default values, users m<br>Estimated Load Redu                                                                              | Ictions                       |                       |                 |                |
| * If not using the default values, users m<br>Estimated Load Redu                                                                              | ictions<br>BMP                |                       |                 |                |
| * If not using the default values, users m<br>Estimated Load Redu                                                                              | Ictions<br>BMP<br>Efficiency* | Gully                 | Exan            | nple           |
| * If not using the default values, users m<br>Estimated Load Redu<br>Sediment Load Reduction (ton/year)                                        | Ictions<br>BMP<br>Efficiency* | Gully<br>28.7         | Exan<br>1(      | nple<br>)      |
| * If not using the default values, users m<br>Estimated Load Redu<br>Sediment Load Reduction (ton/year)<br>Phosphorus Load Reduction (lb/year) | Ictions<br>BMP<br>Efficiency* | Gully<br>28.7<br>28.7 | Exan<br>11<br>8 | nple<br>)      |

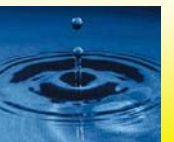

# **Gully Stabilization**

Load

Average annual erosion during the life of the gully (t/y)

= Volume x Soil Weight / Years

Nutrient load

= Annual Erosion x Soil Nutrient Conc. x Correction Factor

- Load Reduction after implementing gully stabilization
  - Specify reduction efficiency (100% efficiency by default)
  - Reduction is equal to annual erosion x user-specified efficiency

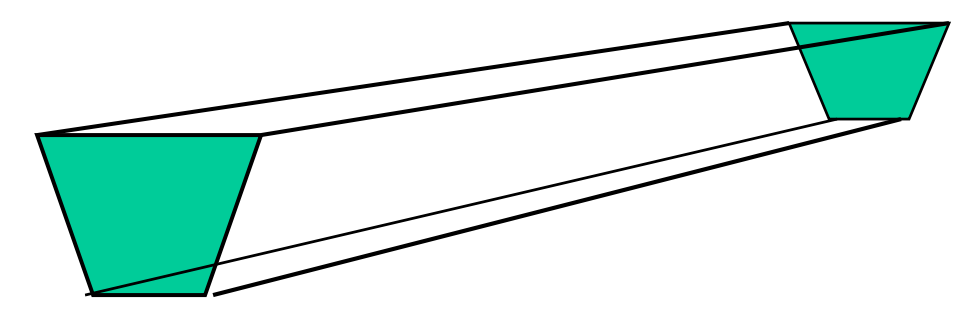

Volume = (Top Width +Bottom Width) x Depth x Length / 2

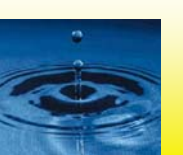

### **Gully Erosion: Nutrient Correction Factor**

- Correction Factor
  - Smaller soil particles -> larger aggregated surface area -> more nutrients attached

| Soil Texture | <b>Nutrient Correction Factor</b> |
|--------------|-----------------------------------|
| Clay         | 1.15                              |
| Silt         | 1.00                              |
| Sand         | 0.85                              |
| Peat         | 1.50                              |

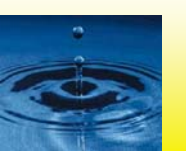

# Stream Bank Erosion— **Calculation** Select a soil texture (e.g. silty clay)

- •
- Enter the dimensions of the eroding stream banks

| Please fill in the gray areas below: |         |         |         |
|--------------------------------------|---------|---------|---------|
|                                      |         |         |         |
| Parameter                            | Bank #1 | Bank #2 | Example |
| Length (ft)                          | 500     | 500     | 500     |
| Height (ft)                          | 10      | 10      | 15      |
| Lateral Recession Rate (ft/yr)*      | 0.2     | 0.2     | 0.5     |
| Soil Weight (tons/ft3)               | 0.0425  | 0.0425  | 0.04    |
| Soil P Conc (lb/lb soil)** USER 💌    | 0.0005  | 0.0005  | 0.0005  |
| Soil N Conc (lb/lb soil)** USER 💽    | 0.001   | 0.001   | 0.001   |

\*\* If not using the default values, users must provide input (in red) for Total P and Total N soil concentrations \*Lateral Recession Rate (LRR) is the rate at which bank deterioration has taken place and is measured in feet per year. This rate may not be easily determined by direct measurement. Therefore best professional judgement may be required to estimate the LRR. Please refer to the narrative descriptions in Table 1.

| Estimated Load                                                                                    |                               |                               |         |         |         |  |
|---------------------------------------------------------------------------------------------------|-------------------------------|-------------------------------|---------|---------|---------|--|
|                                                                                                   | BMP<br>Efficiency*<br>Bank #1 | BMP<br>Efficiency*<br>Bank #2 | Bank #1 | Bank #2 | Example |  |
| Sediment Load Reduction (ton/year)                                                                | 1.0                           | 1.0                           | 42.5    | 42.5    | 150     |  |
| Phosphorus Load Reduction (Ib/year)                                                               |                               |                               | 42.5    | 42.5    | 150     |  |
| Nitrogen Load Reduction (lb/yr)                                                                   |                               |                               | 85.0    | 85.0    | 300     |  |
| * BMP efficiency values should be between 0 and 1, and 1 means 100% pollutant removal efficiency. |                               |                               |         |         |         |  |

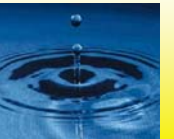

### **Stream Bank Erosion**

- Load (Channel Erosion)
  - = Length \* Height \* Lateral Recession rate \* Soil weight
- Load Reduction
  - = Load \* Load reduction efficiency

Determining Lateral Recession Rate by Field Observation

| Lateral Recession<br>Rate (ft/yr) | Category    | Description                        |
|-----------------------------------|-------------|------------------------------------|
| 0.01 – 0.05                       | Slight      | Some bare bank, no exposed roots   |
| 0.06 – 0.2                        | Moderate    | Bank is mostly bare                |
| 0.3 – 0.5                         | Severe      | Bank is bare with<br>exposed roots |
| 0.5+                              | Very Severe | Bank is bare with<br>fallen trees  |

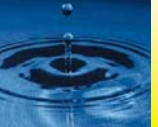

### **Agricultural Practices—Usage**

- Check BMPs: Agricultural field practices and filter strips (check both)
- Select a state and a county for default USLE parameter values
- Modify the default USLE parameter values for local conditions, especially the cover factor C and the supporting practice factor P to reflect the before and after treatment effects

| Please check which BMPs apply:                  | Please select    | a state and a   | a county, and     | default USL      | E param |
|-------------------------------------------------|------------------|-----------------|-------------------|------------------|---------|
| Agricultural Field Practices                    | Users should u   | use the local U | SLE paramete      | r values if avai | lable!  |
|                                                 | State            |                 | County            |                  |         |
| ✓ * Filter Strips                               | Alabama          | -               | Autauga           | •                |         |
|                                                 | -                |                 |                   |                  |         |
| Diana fill in the ways are a halow              |                  |                 |                   |                  |         |
| Please fill in the <u>gray</u> areas below:     |                  |                 | F                 |                  |         |
|                                                 |                  |                 | Example           |                  |         |
|                                                 | Before           | After           | Before            | After            |         |
| USLE or RUSLE                                   | Treatment        | Treatment       | Treatment         | Treatment        |         |
| Rainfall-Runoff Erosivity Factor (R)            | 374.69           | 374.69          | 120               | 120              |         |
| Soil Erodibility Factor (K)                     | 0.20             | 0.20            | 0.35              | 0.35             |         |
| Length-Slope Factor (LS)                        | 0.29             | 0.29            | 0.44              | 0.44             |         |
| Cover Management Factor (C<=1.0)*               | 0.20             | 0.04            | 0.7               | 0.5              |         |
| Support Practice Factor (P<=1.0)*               | 0.99             | 0.99            | 0.775             | 0.11             |         |
| Predicted Avg Annual Soil Loss (ton/acre/year)  | 4.21             | 0.84            | 10.03             | 1.02             |         |
| * User must use the local C and/or P values (in | red) to obtain t | he reduction d  | ue to the field p | ractices.        |         |

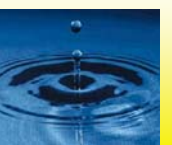

### **Agricultural Practices—Usage 2**

- Enter contributing areas (e.g. 50 acres)
- Select a soil texture (e.g. silt)

| Estimated Load Reductions for Agricultural Field Practices |                            |                         |         |  |  |
|------------------------------------------------------------|----------------------------|-------------------------|---------|--|--|
| , i i i i i i i i i i i i i i i i i i i                    | Treated                    | Example                 |         |  |  |
| Sediment Load Reduction (ton/year)                         | 97                         | 85                      |         |  |  |
| Phosphorus Load Reduction (lb/year)                        | 118                        | 100                     |         |  |  |
| Nitrogen Load Reduction (lb/yr)                            | 236                        | 200                     |         |  |  |
| Estimated Additional Load Reductions                       | through Filter             | Strips                  |         |  |  |
|                                                            | Filter-Strip<br>Efficiency | Filter-Strip<br>Treated | Example |  |  |
| Sediment Load Reduction (ton/year)                         | 0.65                       | 16                      | 92      |  |  |
| Phosphorus Load Reduction (lb/year)                        | 0.75                       | 34                      | 114     |  |  |
| Nitrogen Load Reduction (lb/yr)                            | 0.70                       | 63                      | 227     |  |  |
| Total Estimated Load Rec                                   | luctions                   |                         |         |  |  |
|                                                            | Total                      | Example                 |         |  |  |
| Sediment Load Reduction (ton/year)                         | 113                        | 177                     |         |  |  |
| Phosphorus Load Reduction (lb/year)                        | 152                        | 214                     |         |  |  |
| Nitrogen Load Reduction (lb/yr)                            | 298                        | 427                     |         |  |  |
|                                                            |                            |                         |         |  |  |

Note: This worksheet is also applicable to other cases (mining, construction sites) when USLE is used.

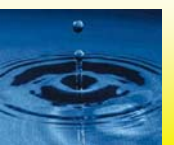

### **Feedlot Pollution Reduction**

- Load
  - Enter a contributing area (e.g. 1.74 acre)
  - Specify the percentage of paved area (e.g. 75-100%)
  - Select state and a county (Pennsylvania, Lycoming)
  - Select Weather Station (NY New York Central Park)
  - Enter animal count for each type

| Animal Numbers | Animal Type       | Design Weight* |
|----------------|-------------------|----------------|
| 0              | Slaughter Steer   | 1,000          |
| 0              | Young Beef        | 500            |
| 100            | Dairy Cow         | 1,400          |
| 30             | Young Dairy Stock | 500            |
| 0              | Swine             | 200            |
| 0              | Feeder Pig        | 50             |
| 0              | Sheep             | 100            |
| 0              | Turkey            | 10             |
| 0              | Chicken           | 4              |
| 0              | Duck              | 4              |
| 0              | Horse             | 1,000          |

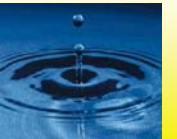

### **Feedlot Pollution Reduction**

- Load Reduction
  - Select a feedlot best management practice (e.g. waste management system)
  - System calculates load reduction using pre-assigned (BOD, P, N) efficiencies for the selected BMP

| Estimated Load and Load Reductions      |                    |                   |                   |  |
|-----------------------------------------|--------------------|-------------------|-------------------|--|
| Pollutants                              | Load before<br>BMP | Load<br>Reduction | Load after<br>BMP |  |
| Biochemical Oxygen Demand load (Ibs/yr) | 8,598              | NA                | NA                |  |
| Phosphorus load (lbs/yr)                | 848                | 763               | 85                |  |
| Nitrogen load (Ibs/yr)                  | 7,239              | 5,791             | 1,448             |  |
|                                         |                    |                   |                   |  |

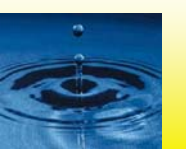

### **Urban Pollution Reduction**

- Load
  - Enter size (acres) of storm water sewered and unsewered areas for each urban land use subclass
  - System calculates load using default unit loads for each land use sub class

Please enter landuse of contributing/drainage area in acres:

|                | Sewered | Unsewered |
|----------------|---------|-----------|
| Commercial     | 100     | 10        |
| ndustrial      | 100     | 10        |
| Institutional  | 50      | 10        |
| Transportation | 50      | 0         |
| Multi-Family   | 100     | 10        |
| Residential    | 200     | 10        |
| Agriculture    | 0       | 20        |
| Vacant         | 20      | 0         |
| Open Space     | 250     | 250       |

#### Note: Storm sewers

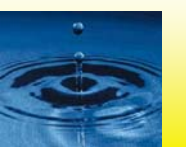

### **Urban Pollution Reduction**

- Load Reduction
  - Select BMP
  - System calculates load using default BMP efficiencies for the selected BMP

|         | Pre-BMP<br>Loading<br>(Ibs∕yr) | Post-<br>BMP<br>Loading<br>(Ibs/yr) | Load<br>Reduction<br>(Ibs/yr) |  |
|---------|--------------------------------|-------------------------------------|-------------------------------|--|
| BOD     | 30,640                         | 13,482                              | 17, 158                       |  |
| COD     | 234,750                        | U                                   | U                             |  |
| TSS     | 681,250                        | 126,031                             | 555,219                       |  |
| LEAD    | 531                            | U                                   | U                             |  |
| COPPER  | 102                            | U                                   | U                             |  |
| ZINC    | 785                            | U                                   | U                             |  |
| TDS     | 1,210,084                      | U                                   | U                             |  |
| TN      | 7,850                          | U                                   | U                             |  |
| TKN     | 4,293                          | U                                   | U                             |  |
| DP      | 363                            | U                                   | U                             |  |
| TP      | 928                            | 450                                 | 478                           |  |
| CADMIUM | 6                              | U                                   | U                             |  |

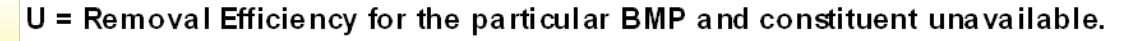

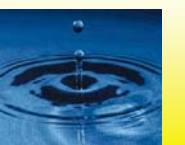
# **Region 5 model vs. STEPL 1**

- Region 5 model
  - Calculates load at the source level
  - Sources are independent (no relationship between worksheets)
- STEPL
  - Calculates load for different sources at source and watershed level
  - Sources are related in watershed
  - User can specify and update BMP list
  - BMP calculator for complex BMP arrangements

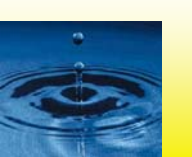

### **Part 3: Special Discussion**

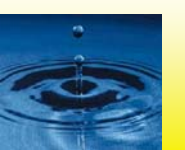

### **BMP Efficiency Estimator**

- Simple calculator to estimate BMP efficiency for non structural BMP
- Estimates efficiency due tochanges in cropping patterns or soil support practices

#### **Models and Documentation**

- BMP Efficiency Calculator (New) (Last updated: 09/24/2008. Please send your comments to <u>STEPL support</u>.)
  - o <u>BMP Efficiency Calculator 1.0 Package</u> 💐

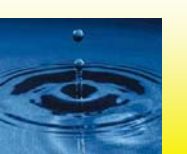

# BMP Efficiency Estimator – contd.

| Microsoft Excel - BMP_eff_estimator_082006.xls                                                  |         |                           |                 |                           |                  |                   |                               |                     |                   |
|-------------------------------------------------------------------------------------------------|---------|---------------------------|-----------------|---------------------------|------------------|-------------------|-------------------------------|---------------------|-------------------|
| 📳 Eile Edit View Insert Format Iools Data Window Help Calculator Type a question for help 🗸 🗗 🗗 |         |                           |                 |                           |                  |                   |                               |                     | 8 ×               |
|                                                                                                 |         |                           |                 |                           |                  |                   |                               |                     |                   |
|                                                                                                 |         |                           |                 |                           |                  |                   |                               |                     |                   |
|                                                                                                 |         |                           |                 |                           |                  |                   |                               |                     |                   |
| Arial • 10 • B Z U ≡ ≡ ≡ ⊠ \$ % • 10 • Aria • F                                                 |         |                           |                 |                           |                  |                   |                               |                     |                   |
|                                                                                                 | G15     | ▼ fx                      | -               |                           |                  |                   | -                             |                     |                   |
|                                                                                                 | A       | В                         | C               | D                         | E                | F                 | G                             |                     | <u>н</u> <u>–</u> |
| <u> </u>                                                                                        | He      | իթ                        |                 |                           |                  | -                 |                               |                     |                   |
| 3                                                                                               |         |                           |                 | BMF                       | P Efficie        | ency C            | alculator 1.0                 |                     |                   |
| 5                                                                                               |         |                           |                 |                           |                  |                   |                               |                     |                   |
| 6                                                                                               | STEP 1  | 1.Specify BMP Name        |                 |                           |                  |                   |                               |                     |                   |
| 7                                                                                               |         | My Pasture Improvement    |                 |                           |                  |                   |                               |                     |                   |
| 8                                                                                               |         | 2a Calast State           |                 | 2h Colort Cou             |                  |                   | 2. Weather Station for rain   | action for store)   |                   |
| 10                                                                                              | STEP 2  | Za. Select State          |                 | ZD. Select Cou<br>Fairfay | nty<br>T         |                   | ZC. Weather Station (for rain | correction factors) |                   |
| 11                                                                                              |         | Yiiginia                  |                 | T amax                    |                  |                   | VA WASHINGIN DO NATE AF       |                     |                   |
| 13                                                                                              |         | 3. Select Maior Soil Hy   | drologic Group  |                           |                  |                   |                               |                     |                   |
| 14                                                                                              | STEP 3  | SHG A                     | SHG B           | SHG C                     | SHG D            |                   |                               |                     |                   |
| 15                                                                                              |         | ۲                         | 9               | ۲                         | ۲                |                   |                               |                     |                   |
| 16                                                                                              |         |                           |                 |                           |                  |                   |                               |                     |                   |
| 17                                                                                              | STEP 4  | 4. Select a practice or g | ground cover co | ndition                   |                  |                   |                               |                     |                   |
| 18                                                                                              |         | 4a. Boforo BMP Implan     | outation        |                           |                  |                   |                               |                     |                   |
| 20                                                                                              |         | Practice or Ground Cov    | /er             | Continuous                | fallow_tilled_up | and down slo      | ne                            |                     | -                 |
| 21                                                                                              |         | Support Practice          |                 | No Support                |                  |                   |                               |                     |                   |
| 22                                                                                              |         |                           |                 |                           |                  |                   |                               |                     |                   |
| 24                                                                                              |         |                           |                 |                           |                  |                   |                               |                     |                   |
| 25                                                                                              |         | 4b. After BMP Impleme     | ntation         |                           |                  | 1.0.0.11          |                               |                     | _                 |
| 26                                                                                              |         | Practice or Ground Cov    | ver             | Corn(silage               | )-Wheat(Residu   | es left,fall turn | plowed) ; 2 year rotation     |                     |                   |
| 27                                                                                              |         | Support Practice          |                 |                           |                  |                   |                               |                     |                   |
| 29                                                                                              |         |                           |                 |                           |                  |                   |                               |                     |                   |
| 31                                                                                              | Desults | Result: Load Reduction    | Efficiencies    | ·                         |                  |                   |                               |                     |                   |
| 32                                                                                              | Results | BMP Name                  | N               | Р                         | Sediment         | Runoff            |                               |                     |                   |
| 33                                                                                              |         | My Pasture Improvement    | 0.48            | 0.585                     | 0.65             | 0.434             |                               |                     |                   |
| 34                                                                                              |         |                           |                 |                           |                  |                   |                               |                     |                   |
|                                                                                                 |         |                           |                 |                           |                  |                   |                               | Ð                   |                   |
| Ready                                                                                           |         |                           |                 |                           |                  |                   |                               |                     |                   |

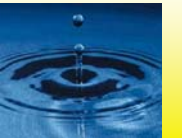

# Other Alternative Load Models - Simple

| Model     | Field or<br>Watershed | Land<br>Use | Pollutant | Event or<br>Continuous | BMP    | Data<br>Reqt's | Level of<br>Effort |
|-----------|-----------------------|-------------|-----------|------------------------|--------|----------------|--------------------|
| Simple    |                       |             |           |                        |        |                |                    |
| Simple    | Watershed             | Urban       | N, P      | Event                  |        | Low            | Low                |
| Method    |                       |             |           |                        |        |                |                    |
| FHWA      | Both                  | Urban       | N, P      | Event                  |        | Low            | Low                |
| SLOSS/    | Both                  | Rural       | P, Sed    | Event                  |        | Low            | Low                |
| PHOSPH    |                       |             |           |                        |        |                |                    |
| Watershed | Both                  | Both        | Р         | Event                  | Simple | Medium         | Medium             |

Reference: List of alternative load and load reduction models, STEPL Web site.

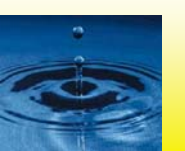

# Other Alternative Load Models – Mid Range

| Model     | Field or<br>Watershed | Land<br>Use | Pollutant | Event or<br>Continuous | BMP      | Data<br>Reqt's    | Level of<br>Effort |
|-----------|-----------------------|-------------|-----------|------------------------|----------|-------------------|--------------------|
| Mid Range |                       |             |           |                        |          |                   |                    |
| AGNPS     | Both                  | Rural       | N, P, Sed | Both                   | Detailed | Medium<br>to High | Medium<br>to High  |
| GWLF      | Both                  | Both        | N, P, Sed | Both                   | Simple   | Low to<br>Medium  | Low to<br>Medium   |

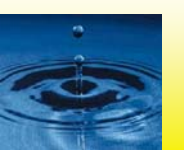

## Other Alternative Load Models - Detailed

| Model            | Field or<br>Watershed | Land<br>Use | Pollutant | Event or<br>Continuous | BMP      | Data<br>Reqt's    | Level of<br>Effort |  |  |  |  |
|------------------|-----------------------|-------------|-----------|------------------------|----------|-------------------|--------------------|--|--|--|--|
| Detailed/Complex |                       |             |           |                        |          |                   |                    |  |  |  |  |
| ANSWERS          | Both                  | Rural       | N, P, Sed | Both                   | Detailed | Medium<br>to High | Medium<br>to High  |  |  |  |  |
| GLEAMS           | Field                 | Rural       | N, P, Sed | Both                   | Detailed | Medium<br>to High | Medium<br>to High  |  |  |  |  |
| HSPF             | Both                  | Both        | N, P, Sed | Both                   | Detailed | Medium<br>to High | Medium<br>to High  |  |  |  |  |
| SWAT             | Both                  | Rural       | N, P, Sed | Both                   | Detailed | Medium            | Medium             |  |  |  |  |
| SWMM             | Both                  | Both        | N, P, Sed | Both                   | Detailed | High              | High               |  |  |  |  |
| WEPP             | Both                  | Rural       | Sed       | Continuous             | Detailed | Low to<br>High    | Low to<br>High     |  |  |  |  |

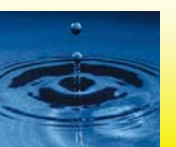

### STEPL Online Input Data Server ONLY FOR PRACTICE!!

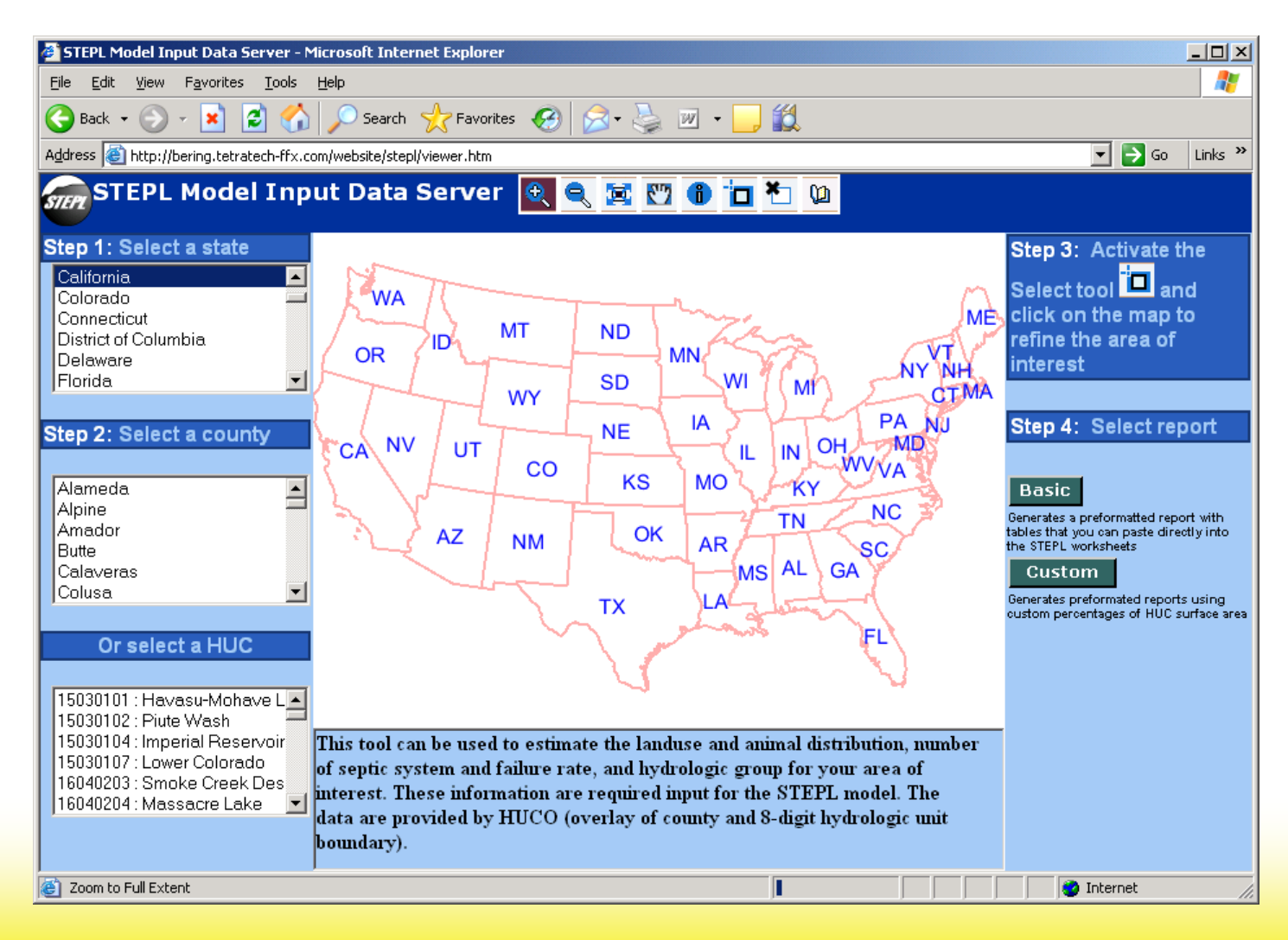

# **STEPL Online Input Data Server**

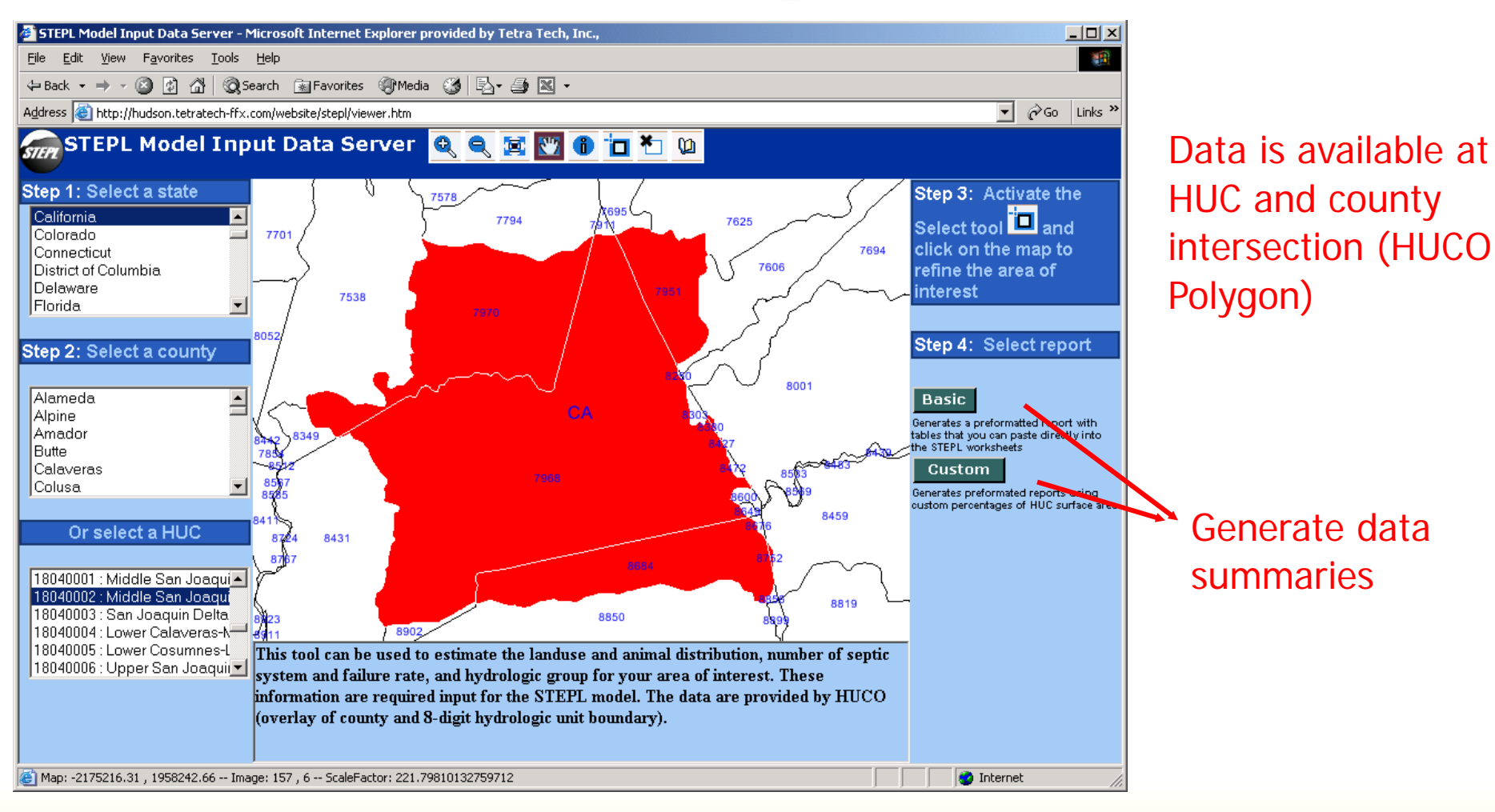

#### Note: Zoom in further to display polygon IDs

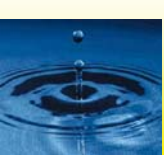

#### **STEPL Online Input Data Server: Basic Report**

#### Data is summarized by HUCO polygon

|            |             |     |           |        | Poly   | gon ID   | Urban/ | Transportati | ion (C | Cropla | and  | Pa          | sture/Rangeland   | Forest    | User Defined    | Feedlots | Water       | Others    |
|------------|-------------|-----|-----------|--------|--------|----------|--------|--------------|--------|--------|------|-------------|-------------------|-----------|-----------------|----------|-------------|-----------|
|            |             |     |           |        | 7951   |          | 1000.0 | 0            | 20     | 00.00  | I    | 588         | 800.00            | 20600.00  | 0.00            | 1.22     | 1000.00     | 200.00    |
|            |             |     |           |        | 7968   |          | 61900. | 00           | 21     | 73100  | 0.00 | 26          | 7400.00           | 5500.00   | 0.00            | 349.00   | 10300.00    | 43300.00  |
|            |             |     |           |        | 7970   |          | 31100. | 00           | 11     | 33500  | 0.00 | 314         | 400.00            | 1400.00   | 0.00            | 55.94    | 3600.00     | 10800.00  |
|            |             |     |           |        | 8290   |          | 0.90   |              | 0.     | .00    |      | 81.         | .72               | 0.00      | 0.00            | 0.00     | 0.00        | 0.00      |
|            |             |     |           |        | 8380   |          | 67.11  |              | 0.     | .00    |      | 610         | 07.11             | 0.00      | 0.00            | 0.03     | 0.00        | 0.00      |
| Polygon ID | Beef Cattle | Dai | ry Cattle | Swine( | Hog)   | Sheep    | Horse  | Chicken      | Turl   | key :  | Duck | <b>c</b> )) | 31.88             | 0.00      | 0.00            | 0.01     | 0.00        | 0.00      |
| 7951       | 1873        | 0   |           | 11     |        | 165      | 104    | 110          | D      |        | 1    | 79          | 9.29              | 0.00      | 0.00            | 0.00     | 0.00        | 0.00      |
| 7968       | 28569       | 113 | 759       | 16339  |        | 1871     | 2540   | 3223938+D    | 1056   | 5600   | 60   | 10          | 600.00            | 0.00      | 0.00            | 48.16    | 2000.00     | 4300.00   |
| 7970       | 7159        | 226 | 97        | 503    |        | 5781     | 930    | 1254374      | D      |        | 13   | 0           | 00                | 0.00      | 0.00            | 0.00     | 0.00        | 0.00      |
| 8290       | D           | D   |           | 0      |        | 0        | 0      | 0            | 2      |        | 0    | 31          | 1299.97           | 27500.00  | 0.00            | 454.38   | 16900.00    | 58600.00  |
| 8380       | D           | D   |           | 0      |        | 0        | 0      | 0            | 218    |        | 0    |             |                   |           |                 |          |             |           |
| 8427       | D           | D   |           | 0      |        | 0        | 0      | 0            | 72     |        | 0    |             |                   |           |                 |          |             |           |
| 8568       | D           | D   |           | 0      |        | 0        | 0      | 0            | Poly   | σοη Γ  |      | 0. 0        | of Sentic Systems | Populatio | n ner Sentic S  | vstem Se | ntic Failur | e Rate %  |
| 8684       | 4656        | 218 | 74        | 921    |        | 1693     | 170    | D            | 7951   | Bourt  | 14   | 179         |                   | 1 67      | in per separe s | 0        | 38          | 0 1100,70 |
| 8752       | 8           | 0   | Polygon 1 | ID Hye | drolog | țical Gr | oup    | D            | 7968   | 2      | 18   | 886         | 2                 | 2.81      |                 | 0 '      | 38          |           |
| Total      | 42265       | 158 | 7951      | D      |        |          |        | 4478422      | 7970   |        | 68   | 323         | -                 | 2.89      |                 | 0.1      | 38          |           |
|            |             |     | 7968      | В      |        |          |        |              | 8290   | ]      | 0    |             |                   | 1.92      |                 | 0.1      | 38          |           |
|            |             |     | 7970      | В      |        |          |        |              | 8380   | )      | 5    |             |                   | 1.92      |                 | 0.1      | 38          |           |
|            |             |     | 8290      |        |        |          |        |              | 8427   | ,      | 1    |             |                   | 1.92      |                 | 0.1      | 38          |           |
|            |             |     | 8380      |        |        |          |        |              | 8568   | ;      | 0    |             |                   | 1.92      |                 | 0.1      | 38          |           |
|            |             |     | 8427      |        |        |          |        |              | 8684   |        | 16   | 528         |                   | 3.05      |                 | 0.1      | 38          |           |
|            |             |     | 8008      |        |        |          |        |              | 8752   | 2      | 5    |             |                   | 1.86      |                 | 0.1      | 38          |           |
|            |             |     | 0750      | B      |        |          |        |              | Total  |        | 28   | 380         | 3                 | 2.78      |                 | 0.1      | 38          |           |
|            |             |     | 0752      | D      |        |          |        | L            |        |        |      |             |                   |           |                 |          |             |           |

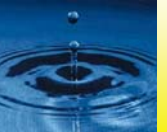

### **STEPL: Discussion**

- Watershed vs. subwatershed
  - STEPL model is not limited to subwatershed (can apply to farms, scenarios, etc.)
  - Watershed size (make the subwatershed small enough to reflect BMP effectiveness.
  - You want to know the reduction at the local subwatershed level (Sum of loads from subwatersheds ≠ load at the watershed outlet because of the transport loss in the main stem.)
- Local weather data
- How to use the user-defined land use?
- Septic failure rate clarification
- Add new BMPs to the list
- Small treated area vs. large watershed
- R5 100% efficiency assumptions
- Estimate BMP efficiencies using USLE tables

### Some useful data!

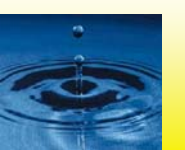

#### Estimate BMP Efficiency Using USLE C Value Table I

| Generalized Values of Cover and Management Factor (C) for Field Cro | ops East of the Rocky Mountains (Stewart et al 1975). |
|---------------------------------------------------------------------|-------------------------------------------------------|
|---------------------------------------------------------------------|-------------------------------------------------------|

| Crop, rotation & | & management b/                                  | Productivity a/ |          |  |
|------------------|--------------------------------------------------|-----------------|----------|--|
| (Please use the  | e abbreviation table below!)                     | High            | Moderate |  |
| Continuous fa    | llow, tilled up and down slope                   | 1.00            | 1.00     |  |
| 1                | C, RdR, fall TP, conv (1)                        | 0.54            | 0.62     |  |
| 2                | C, RdR, spring TP, conv (1)                      | 0.50            | 0.59     |  |
| 3                | C, RdL, fall TP, conv (1)                        | 0.42            | 0.52     |  |
| 4                | C, RdR, wc seeding, spring TP, conv (1)          | 0.40            | 0.49     |  |
| 5                | C, RdL, standing, spring TP, conv (1)            | 0.38            | 0.48     |  |
| 6                | C, fall shred stalks, spring TP, conv (1)        | 0.35            | 0.44     |  |
| 7                | C(silage)-W(RdL,fall TP) (2)                     | 0.31            | 0.35     |  |
| 8                | C, RdL, fall chisel, spring disk, 40-30% re (1)  | 0.24            | 0.30     |  |
| 9                | C(silage), W wc seeding, no-till p1 in c-k W (1) | 0.20            | 0.24     |  |
| 10               | C(RdL)-W(RdL, spring TP) (2)                     | 0.20            | 0.28     |  |
| 11               | C, fall shred stalks, chisel p1, 40-30% re (1)   | 0.19            | 0.26     |  |
| 12               | C-C-C-W-M, RdL, TP for C, disk for W (5)         | 0.17            | 0.23     |  |
| 13               | C, RdL, strip till row zones, 55-40% re (1)      | 0.16            | 0.24     |  |
| 14               | C-C-C-W-M-M, RdL, TP for C, disk for W (6)       | 0.14            | 0.20     |  |
| 15               | C-C-W-M, RdL, TP for C, disk for W (4)           | 0.12            | 0.17     |  |
| 16               | C, fall shred, no-till pl, 70-50% re (1)         | 0.11            | 0.18     |  |
| 17               | C-C-W-M-M, RdL, TP for C, disk for W (5)         | 0.087           | 0.14     |  |
| 18               | C-C-C-W-M, RdL, no-till pl 2nd & 3rd C (5)       | 0.076           | 0.13     |  |
| 19               | C-C-W-M, RdL, no-till pl 2d C (4)                | 0.068           | 0.11     |  |
| 20               | C, no-till pl in c-k wheat, 90-70% re (1)        | 0.062           | 0.14     |  |
| 21               | C-C-C-W-M-M, no-till p1 2d & 3rd C (6)           | 0.061           | 0.11     |  |
| 22               | C-W-M, RdL, TP for C, disk for W (3)             | 0.055           | 0.095    |  |
| 23               | C-C-W-M-M, RdL, no-till pl 2d C (5)              | 0.051           | 0.094    |  |
| 24               | C-W-M-M, RdL, TP for C, disk for W (4)           | 0.039           | 0.074    |  |
| 25               | C-W-M-M-M, RdL, TP for C, disk for W (5)         | 0.032           | 0.061    |  |
| 26               | C, no-till pl in c-k sod, 95-80% re (1)          | 0.017           | 0.053    |  |

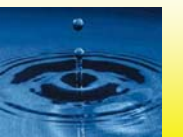

### **Estimate BMP Efficiency Using USLE C Value**

Generalized Values of Cover and Management Factor (C) for Field Crops East of the Rocky Mountains (Stewart et al 1975).

| Crop, rotation | & management b/                          | Productivity a/ |          |  |
|----------------|------------------------------------------|-----------------|----------|--|
| (Please use th | e abbreviation table below!)             | High            | Moderate |  |
| COTTON /c      |                                          |                 |          |  |
| 27             | Cot, conv (western plains) (1)           | 0.42            | 0.49     |  |
| 28             | Cot, conv (south) (1)                    | 0.34            | 0.40     |  |
| MEADOW (HA     | AY)                                      |                 |          |  |
| 29             | Grass & legume mix                       | 0.004           | 0.01     |  |
| 30             | Alfalfa, lespedeza or sericia            | 0.020           | -        |  |
| 31             | Sweet clover                             | 0.025           | -        |  |
| SORGHUM, G     | RAIN (western plains)                    |                 |          |  |
| 32             | RdL, spring TP, conv (1)                 | 0.43            | 0.53     |  |
| 33             | No-till pl in shredded 70-50% re         | 0.11            | 0.18     |  |
| SOYBEANS /     | ;                                        |                 |          |  |
| 34             | B, RdL, spring TP, conv (1)              | 0.48            | 0.54     |  |
| 35             | C-B, TP annually, conv (2)               | 0.43            | 0.51     |  |
| 36             | B, no-till pl                            | 0.22            | 0.28     |  |
| 37             | C-B, no-till pl, fall shred C stalks (2) | 0.18            | 0.22     |  |
| WHEAT          |                                          |                 |          |  |
| 38             | W-F, fall TP after W (2)                 | 0.38            | -        |  |
| 39             | W-F, stubble mulch, 500 lb re (2)        | 0.32            | -        |  |
| 40             | W-F, stubble mulch, 1000 lb re (2)       | 0.21            | -        |  |
| 41             | Spring W, RdL, Sept TP, conv (ND,SD) (1) | 0.23            | -        |  |
| 42             | winter W, RdL, Aug TP, conv (KS) (1)     | 0.19            | -        |  |
| 43             | Spring W, stubble mulch, 750 lb re (1)   | 0.15            | -        |  |
| 44             | Spring W, stubble mulch, 1250 lb re (1)  | 0.12            | -        |  |
| 45             | Winter W, stubble mulch, 750 lb re (1)   | 0.11            | -        |  |
| 46             | Winter W, stubble mulch, 1250 lb re (1)  | 0.10            | -        |  |
| 47             | W-M, conv (2)                            | 0.054           | -        |  |
| 48             | W-M-M, conv (3)                          | 0.026           | -        |  |
| 49             | W-M-M, conv (4)                          | 0.021           | -        |  |
|                |                                          |                 |          |  |

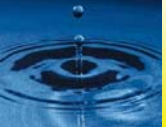

### Estimate BMP Efficiency Using USLE C Value Table III

Values of Cover and Management Factor (C) for Pasture and Woodland (Novotny & Chesters, 1981).

| Cover                 | Value                       |
|-----------------------|-----------------------------|
| Permanent pasture, id | le land, unmanaged woodland |
| 95-100% ground cover  |                             |
| as grass              | 0.003                       |
| as weeds              | 0.01                        |
| 80% ground cover      |                             |
| as grass              | 0.01                        |
| as weeds              | 0.04                        |
| 60% ground cover      |                             |
| as grass              | 0.04                        |
| as weeds              | 0.09                        |
| Managed woodland      |                             |
| 75-100% tree canopy   | 0.001                       |
| 40-75% tree canopy    | 0.002-0.004                 |
| 20-40% tree canopy    | 0.003-0.01                  |

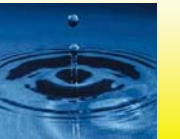

For example: Increase ground cover from 60% to 80% will reduce erosion about 75%

#### Estimate BMP Efficiency Using USLE C Value Table IV

Generalized Values of Cover and Management Factor (C) for Field Crops East of the Rocky Mountains (Stewart et al 1975).

#### **Notes and Abbreviations**

a/. High level exemplified by long-term yield averages greater than 75 bu/ac corn or 3 ton/ac hay or cotton management that regularly provides good stands and growth.

b/. Numbers in parentheses indicate numbers of years in the rotation cycle. (1) indicates a continuous one-crop system.

c/. Grain sorghum, soybeans or cotton may be substituted for corn in lines 12,14,15, 17-19, 21-25 to estimate values for sod-based rotations.

Abbreviations:

| В         | soybeans                   | F                                                   | fallow                          |    |  |  |  |  |
|-----------|----------------------------|-----------------------------------------------------|---------------------------------|----|--|--|--|--|
| С         | corn                       | Μ                                                   | grass & legume hay              |    |  |  |  |  |
| c-k       | chemically killed          | pl                                                  | plant                           |    |  |  |  |  |
| conv      | conventional               | W                                                   | wheat                           |    |  |  |  |  |
| cot       | cotton                     | WC                                                  | winter cover                    |    |  |  |  |  |
| lb re     | pounds of residue per a    | cre remaining on s                                  | urface after new crop seeding   |    |  |  |  |  |
| % re      | percentage of soil surfac  | ce covered by resid                                 | due mulch after new crop seedin | ıg |  |  |  |  |
| xx-yy% re | xx% cover for high prod    | uctivity, yy% for me                                | oderate                         |    |  |  |  |  |
| RdR       | residues (corn stover, st  | raw, etc.) removed                                  | d or burned                     |    |  |  |  |  |
| RdL       | residues left on field (on | residues left on field (on surface or incorporated) |                                 |    |  |  |  |  |
| TP        | turn plowed (upper 5 or    | more inches of soi                                  | l inverted, covering residues   |    |  |  |  |  |

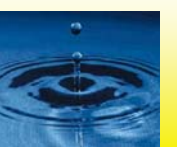

#### Estimate BMP Efficiency Using USLE P Value Table

#### Values of Supporting Practice Factor (P) (Stewart et al 1975).

| Practice Slope(%):     | 1.1-2                 | 2.1-7         | 7.1-12                | 12.1-18       | 18.1-24       |  |
|------------------------|-----------------------|---------------|-----------------------|---------------|---------------|--|
| No support practice    | 1.00                  | 1.00          | 1.00                  | 1.00          | 1.00          |  |
| Contouring             | 0.60                  | 0.50          | 0.60                  | 0.80          | 0.90          |  |
| Contour strip cropping |                       |               |                       |               |               |  |
| R-R-M-M/a              | 0.30                  | 0.25          | 0.30                  | 0.40          | 0.45          |  |
| R-W-M-M                | 0.30                  | 0.25          | 0.30                  | 0.40          | 0.45          |  |
| R-R-W-M                | 0.45                  | 0.38          | 0.45                  | 0.60          | 0.68          |  |
| R-W                    | 0.52                  | 0.44          | 0.52                  | 0.70          | 0.90          |  |
| R-O                    | 0.60                  | 0.50          | 0.60                  | 0.80          | 0.90          |  |
| Contour listing or     |                       |               |                       |               |               |  |
| ridge planting         | 0.30                  | 0.25          | 0.30                  | 0.40          | 0.45          |  |
| Contour terracing /b   | $0.6/n^{\frac{1}{2}}$ | $0.5/n^{1/2}$ | $0.6/n^{\frac{1}{2}}$ | $0.8/n^{1/2}$ | $0.9/n^{1/2}$ |  |

a/. R = row crop, W = fall-seeded grain, M = meadow. The crops are grown in rotation and so arranged on the field that row crop strips are always separated by a meadow or winter-grain strip. b/. These factors estimate the amount of soil eroded to the terrace channels. To obtain off-field values, multiply by 0.2. n = number of approximately equal length intervals into which the field slope is divided by the terraces. Tillage operations must be parallel to the terraces.

#### For example: Contouring will reduce sediment by 10-40% depending on slope

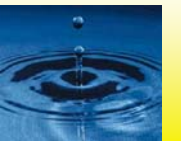

### **Estimate Runoff Changes Using Curve Number**

| Land Use/Cov            | ver Hyd         | drologic Condition | А  | В  | С      | D <- Soil Hydrologic Group |
|-------------------------|-----------------|--------------------|----|----|--------|----------------------------|
| Fallow Bare S           | Soil            |                    | 77 | 86 | <br>91 | 94                         |
| Crop residue cover (CR) |                 | Poor *             | 76 | 85 | 90     | 93                         |
|                         | •               |                    | 74 | 83 | 88     | 90                         |
| Row Crops S             | Straight row (S | R) Poor            | 72 | 81 | 88     | 91                         |
|                         |                 |                    | 67 | 78 | 85     | 89                         |
|                         | SR+CR           | Poor               | 71 | 80 | 87     | 90                         |
|                         |                 |                    | 64 | 75 | 82     | 85                         |
| Contoured (C            | :)              | Poor               | 70 | 79 | 84     | 88                         |
|                         |                 | Good               | 65 | 75 | 82     | 86                         |
|                         | C+CR            | Poor               | 69 | 78 | 83     | 87                         |
|                         |                 | Good               | 64 | 74 | 81     | 85                         |
| Contoured & t           | terraced (C&T   | ) Poor             | 66 | 74 | 80     | 82                         |
|                         |                 |                    | 62 | 71 | 78     | 81                         |
| C&T + CR                |                 | Poor               | 65 | 73 | 79     | 81                         |
|                         |                 | Good               | 61 | 70 | 77     | 80                         |
| Small                   | SR              | Poor               | 65 | 76 | 84     | 88                         |
| Grains                  |                 | Good               | 63 | 75 | 83     | 87                         |
|                         | SR+CR           | Poor               | 64 | 75 | 83     | 86                         |
|                         |                 | Good               | 60 | 72 | 80     | 84                         |
|                         | С               | Poor               | 63 | 74 | 82     | 85                         |
|                         |                 | Good               | 61 | 73 | 81     | 84                         |
|                         | C+CR            | Poor               | 62 | 73 | 81     | 84                         |
|                         |                 | Good               | 60 | 72 | 80     | 83                         |
|                         | C&T             | Poor               | 61 | 72 | 79     | 82                         |
|                         |                 | Good               | 59 | 70 | 78     | 81                         |
|                         | C&T + CR        | Poor               | 60 | 71 | 78     | 81                         |
|                         |                 | Good               | 58 | 69 | 77     | 80                         |
| Close-                  | SR              | Poor               | 66 | 77 | 85     | 89                         |
| seeded or               |                 | Good               | 58 | 72 | 81     | 85                         |
| broadcast               | С               | Poor               | 64 | 75 | 83     | 85                         |
| legumes or              |                 | Good               | 55 | 69 | 78     | 83                         |
| rotation                | C&T             | Poor               | 63 | 73 | 80     | 83                         |
| meadow                  |                 | Good               | 51 | 67 | 76     | 80                         |
|                         |                 |                    |    |    |        |                            |

### **Estimate Runoff Changes Using Curve Number II**

Runoff Curve Numbers (Antecedent Moisture Condition II) for Other Rural Land (Soil Conservation Service, 1986).

| Land Use/Cover                                                 | Hydrologic<br>Condition | Soil Hydrologi<br>Group | A  | В  | С  | D  |
|----------------------------------------------------------------|-------------------------|-------------------------|----|----|----|----|
| Pasture, grassland or range                                    |                         | Poor/a                  | 68 | 79 | 86 | 89 |
| - continuous forage for grazing                                |                         | Fair                    | 49 | 69 | 79 | 84 |
|                                                                |                         | Good                    | 39 | 61 | 74 | 80 |
| Meadow - continuous grass, pre                                 | otected                 |                         |    |    |    |    |
| from grazing, generally mowed for hay                          |                         | -                       | 30 | 58 | 71 | 78 |
| Brush - brush/weeds/grass mixture with brush the major element |                         | Poor/b                  | 48 | 67 | 77 | 83 |
|                                                                |                         | Fair                    | 35 | 56 | 70 | 77 |
|                                                                |                         | Good                    | 30 | 48 | 65 | 73 |
| Woods/grass combination                                        |                         | Poor                    | 57 | 73 | 82 | 86 |
| (orchard or tree farm) /c                                      |                         | Fair                    | 43 | 65 | 76 | 82 |
|                                                                |                         | Good                    | 32 | 58 | 72 | 79 |
| Woods                                                          |                         | Poor/d                  | 45 | 66 | 77 | 83 |
|                                                                |                         | Fair                    | 36 | 60 | 73 | 79 |
|                                                                |                         | Good                    | 30 | 55 | 70 | 77 |
| Farmsteads – buildings, lanes,                                 |                         |                         |    |    |    |    |
| driveways and surrounding lots                                 |                         | -                       | 59 | 74 | 82 | 86 |

a) Poor: 50% ground cover or heavily grazed with no mulch; Fair: 50 to 75% ground cover and not heavily grazed; Good: > 75% ground cover and lightly or only occasionally grazed.

b) Poor: < 50% ground cover; Fair 50 to 75% ground cover; Good: > 75% ground cover.

c) Estimated as 50% woods, 50% pasture.

d) Poor: forest lifter, small trees and brush are destroyed by heavy grazing or regular burning; Fair: woods are grazed but not burned and some forest lifter covers the soil; Good: Woods are protected from grazing and litter and brush adequately cover the soil.

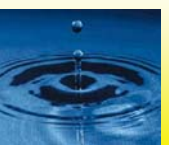

### **Estimate Runoff Changes Using Curve Number III**

#### Runoff Curve Numbers (Antecedent Moisture Condition II) for Arid and Semiarid Rangelands (Soil Conservation Service, 1986).

| Land Use/Cover                                                                                  | Hydrologic<br>Condition | Soil Hydrologic<br>Group | A  | В  | С  | D  |
|-------------------------------------------------------------------------------------------------|-------------------------|--------------------------|----|----|----|----|
| Herbaceous - grass, weeds & low-<br>growing brush; brush the minor<br>component                 |                         | Poor /a                  | -  | 80 | 87 | 93 |
|                                                                                                 |                         | Fair                     | -  | 71 | 81 | 89 |
|                                                                                                 |                         | Good                     | -  | 62 | 74 | 85 |
| Oak/aspen - oak brush, aspen, Poor<br>mountain mahogany, bitter brush,<br>maple and other brush |                         |                          | -  | 66 | 74 | 79 |
|                                                                                                 |                         | Fair                     | -  | 48 | 57 | 63 |
|                                                                                                 |                         | Good                     | -  | 30 | 41 | 48 |
| Pinyon/juniper - pinyon, juniper or<br>both; grass understory                                   |                         | Poor                     | -  | 75 | 85 | 89 |
|                                                                                                 |                         | Fair                     | -  | 58 | 73 | 80 |
|                                                                                                 |                         | Good                     | -  | 41 | 61 | 71 |
| Sagebrush with grass understory                                                                 |                         | Poor                     | -  | 67 | 80 | 85 |
|                                                                                                 |                         | Fair                     | -  | 51 | 63 | 70 |
|                                                                                                 |                         | Good                     | -  | 35 | 47 | 55 |
| Desert scrub - saltbush, greasewood,                                                            |                         | Poor                     | 63 | 77 | 85 | 88 |
| creosotebrush, blackbrush, bu                                                                   | ursage,                 | Fair                     | 55 | 72 | 81 | 86 |
| palo verde, mesquite and cac                                                                    | tus                     | Good                     | 49 | 68 | 79 | 84 |

a. Poor: < 30% ground cover (litter, grass and brush overstory); Fair: 30 to 70% ground cover; Good: 70% ground cover.

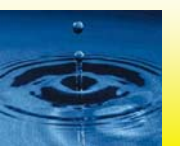

### **Estimate Runoff Changes Using Curve Number IV**

#### Runoff Curve Numbers (Antecedent Moisture Condition II) for Urban Areas (Soil Conservation Service, 1986).

| Land Use/Cover                        | Hydrologic<br>Condition | Soil Hydrologic<br>Group | A  | В  | С  | D  |
|---------------------------------------|-------------------------|--------------------------|----|----|----|----|
| Open space (lawns, parks, g           | golf                    |                          |    |    |    |    |
| Poor condition (grass cove            | r < 50%                 |                          | 68 | 79 | 86 | 80 |
| Fair condition (grass cover 50-75%)   |                         |                          | 49 | 69 | 79 | 84 |
| Good condition (grass cover> $75\%$ ) |                         |                          | 39 | 61 | 74 | 80 |
| Impervious areas:                     |                         |                          |    |    |    |    |
| Paved parking lots, roofs,            |                         |                          |    |    |    |    |
| driveways, etc.)                      |                         |                          | 98 | 98 | 98 | 98 |
| Streets and roads:                    |                         |                          |    |    |    |    |
| Paved with curbs & storr              | n sewers                |                          | 98 | 98 | 98 | 98 |
| Paved with open ditches               |                         |                          | 83 | 89 | 92 | 93 |
| Gravel                                |                         |                          | 76 | 85 | 89 | 91 |
| Dirt                                  |                         |                          | 72 | 82 | 87 | 89 |
| Western desert urban areas            | :                       |                          |    |    |    |    |
| Natural desert landscaping            | g (pervious             |                          |    |    |    |    |
| areas, only)                          |                         |                          | 63 | 77 | 85 | 88 |
| Artificial desert landscapin          | g                       |                          |    |    |    |    |
| (impervious weed barrier              | r, desert               |                          |    |    |    |    |
| shrub with 1-2 in sand o              | or gravel               |                          | 00 | 00 | 00 | 00 |
| muich and basin border                | S)                      |                          | 96 | 96 | 96 | 96 |

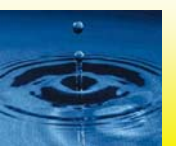